| Technical                                                                                                    | Report | Documentation                                                        | Page                                |
|----------------------------------------------------------------------------------------------------|--------|----------------------------------------------------------------------|-------------------------------------|
| the second second second second second second second second second second second second second second second se |        | a ang ng pang tang tang ng magang kang kang kang kang kang kang kang | the production of the second second |

| 1 Report No.<br>FHWA/AR-04-003                                                             | 2. Government Accession No.                                     | 3. Recipient's Catalog No.                                                       |  |  |  |
|--------------------------------------------------------------------------------------------|-----------------------------------------------------------------|----------------------------------------------------------------------------------|--|--|--|
| 4. Title and Subtitle<br>TRI                                                               | C-0209                                                          | 5. Report Date<br>May 2004                                                       |  |  |  |
| Improvements to the ROAD<br>Fina                                                           | HOG Overlay Design Program<br>I Report                          | 6. Performing Organization Code                                                  |  |  |  |
| 7. Author(s)<br>Stacy G. Williams                                                          | Kevin D. Hall                                                   | 8. Performing Organization Report No.                                            |  |  |  |
| 9. Performing Organization Name and Ac<br>University of Arkansas, De                       | Idress<br>partment of Civil Engineering                         | 10. Work Unit No.<br>(TRAIS)                                                     |  |  |  |
| 4190 Bell En<br>Fayettevil                                                                 | gineering Center<br>Ie, AR 72701                                | 11. Contract or Grant No.<br>TRC-0209                                            |  |  |  |
| 12. Sponsoring Agency Name and Addre<br>Arkansas State Highway a<br>P.O. I<br>Little Rock, | ss<br>nd Transportation Department<br>Box 2261<br>AR 72203-2261 | 13. Type of Report and Period covered<br>Final Report<br>1 Jul 02 thru 31 Dec 03 |  |  |  |
|                                                                                            |                                                                 | 14. Sponsoring Agency Code                                                       |  |  |  |
| 15. Supplementary Notes<br>Conducted in cooperation with<br>Federal Highw                  | U.S. Department of Transportation,<br>ay Administration         |                                                                                  |  |  |  |

16, Abstract

The ROADHOG overlay design system and associated computer program has been used by the Arkansas State Highway and Transportation Department (AHTD) for the design of flexible pavement overlays. The program is based on the results of research conducted for AHTD and has been through two modifications since its original inception. While the technical aspects of the program continued to meet expectations, the program itself needed updating. AHTD acquired a new falling weight deflectometer (FWD) in the 1990s, which uses a file format that is not compatible with the original version of ROADHOG. In addition, the original ROADHOG software was written in a DOS-based computer language that would not run consistently on Windows-based personal computers. Finally, a revision could provide additional features to assist designers with overlay designs and provide researchers an opportunity to re-investigate some of the basic relationships underlying the computational algorithms contained in ROADHOG.

The two primary global objectives for the proposed research included completely upgrading the existing ROADHOG computer program into an Excel based, interactive system; the second involved incorporating identified improvements to the existing ROADHOG system. In general, all project objectives were met. The ROADHOG system was programmed into Microsoft™ EXCEL® for ease of use. A new, more streamlined equation was developed for estimating the effective structural number of an existing flexible pavement. The sensitivity of ROADHOG to the (required) input of existing pavement thickness was evaluated; it appears that a one-lnch difference in input existing pavement thickness results in a difference in recommended overlay thickness ranging from 0.05 to 0.2 inches. Comparisons to the ELMOD system indicated that ROADHOG continues to provide to those provided by the ELMOD "basin fit" procedure. A user's guide for ROADHOG was developed to aid designers in using the Excel based system.

| 17. Key Words                          |                | 18. Distribution Statement |           |  |  |
|----------------------------------------|----------------|----------------------------|-----------|--|--|
| Pavement, Flexible Pavement D          | Design,        | No Restrictions            |           |  |  |
| Overlay, Overlay Design                |                |                            |           |  |  |
|                                        |                |                            |           |  |  |
| 19, Security Classif. (Of this report) | (Of this page) | 21. No. of Pages           | 22. Price |  |  |
| (none)                                 | (none)         |                            | 33        |  |  |
|                                        |                |                            |           |  |  |

Form DOT F 1700.7 (8-72)

Reproduction of completed page authorized

## TRC-0209 Improvements to the ROADHOG Overlay Design Program

## EXECUTIVE SUMMARY

The ROADHOG overlay design system and associated computer program has been used by the Arkansas State Highway and Transportation Department (AHTD) for the design of flexible pavement overlays. The program is based on the results of research conducted for AHTD and has been through two modifications since its original inception. While the technical aspects of the program continued to meet expectations, the program itself needed updating. AHTD acquired a new falling weight deflectometer (FWD) in the 1990s, which uses a file format that is not compatible with the original version of ROADHOG. In addition, the original ROADHOG software was written in a DOS-based computer language that would not run consistently on Windows-based personal computers. Finally, a revision could provide additional features to assist designers with overlay designs and provide researchers an opportunity to re-investigate some of the basic relationships underlying the computational algorithms contained in ROADHOG.

The two primary global objectives for the proposed research included completely upgrading the existing ROADHOG computer program into an Excel based, interactive system; the second involved incorporating identified improvements to the existing ROADHOG system. In general, all project objectives were met. The ROADHOG system was programmed into Microsoft™ EXCEL® for ease of use. A new, more streamlined equation was developed for estimating the effective structural number of an existing flexible pavement. The sensitivity of ROADHOG to the (required) input of existing pavement thickness was evaluated; it appears that a one-inch difference in input existing pavement thickness results in a difference in recommended overlay thickness ranging from 0.05 to 0.2 inches. Comparisons to the ELMOD system indicated that ROADHOG continues to provide reasonable overlay thicknesses comparable to those provided by the ELMOD "basin fit" procedure. A user's guide for ROADHOG was developed to aid designers in using the Excel based system.

~

# TABLE OF CONTENTS

| CHAPTER ONE: Problem Statement                                  | 1 |
|-----------------------------------------------------------------|---|
| CHAPTER TWO: Project Objectives                                 | 2 |
| CHAPTER THREE: Background                                       | 3 |
| CHAPTER FOUR: Research Approach                                 | 5 |
| CHAPTER FIVE: Design Algorithm Modifications and Investigations | 7 |
| CHAPTER SIX: Conclusions and Recommendationsl                   | 5 |
| REFERENCES1                                                     | 6 |
| APPENDIX A: Implementation Report: ROADHOG User's Guide         |   |

# LIST OF TABLES

| Table 1. Projects Used for ROADHOG | 'ELMOD Comparison1 |
|------------------------------------|--------------------|
|------------------------------------|--------------------|

# LIST OF FIGURES

| Figure 1. ROADHOG Pull-Down Menu                                                     | 5  |
|--------------------------------------------------------------------------------------|----|
| Figure 2. Effective Structural Number "Delta D" Concept                              | 7  |
| Figure 3. Delta-D / SN <sub>eff</sub> Relationship (after Kong, 1989)                | 8  |
| Figure 4. Improved Delta-D / SN <sub>eff</sub> Relationships                         | 9  |
| Figure 5. New ROADHOG Delta-D / SN <sub>eff</sub> Relationship                       | 10 |
| Figure 6. Sensitivity of Overlay Thickness to Pavement / ACHM Thickness (Job 110384) | 12 |
| Figure 7. Overlay Thickness Comparison – ROADHOG versus ELMOD                        | 13 |

~

#### CHAPTER ONE

#### **Problem Statement**

The ROADHOG overlay design system and associated computer program is currently used by the Arkansas State Highway and Transportation Department (AHTD) for the design of flexible pavement overlays. The program is based on the results of research conducted for AHTD (TRC-8705, TRC-9403) and has been through two modifications since its original inception. While the technical aspects of the program continued to meet expectations, the program itself needed updating.

AHTD acquired a new falling weight deflectometer (FWD) in the 1990s, which uses a file format that is not compatible with the original version of ROADHOG. This incompatibility necessitated an update of the software so that it can read both the data file generated by the new FWD and the files previously collected by the "old" FWD. Also, the original software was written in a DOS-based computer language that would not run consistently on Windows-based personal computers. Finally, a revision could provide additional features to assist designers with overlay designs. In addition to updates of the software, Project TRC-0209 also provided researchers an opportunity to re-investigate some of the basic relationships underlying the computational algorithms contained in ROADHOG.

#### **CHAPTER TWO**

### **Project Objectives**

There were two primary global objectives for the proposed research. One was to completely upgrade the existing ROADHOG computer program into an Excel based, interactive system. The second was to incorporate any improvements to the existing ROADHOG system, both from a user-defined "operational" perspective, and from a technical design perspective. Specific project objectives included:

- Ensure specific algorithms used by ROADHOG represent current state-of-the-practice in overlay design.
- Incorporate desired features into the ROADHOG computer program.
- Completely reprogram the ROADHOG computer system,
- Provide user training and design aids to designers.

In general, all project objectives were met. The ROADHOG system was programmed into Microsoft<sup>TM</sup> EXCEL® for ease of use. The computational algorithms contained in ROADHOG were examined to ensure they continued to provide consistent, reasonable values for required overlay thickness. After two meetings with AHTD personnel, additional features were incorporated into the ROADHOG spreadsheet. Finally, users were given a demonstration regarding the use of the system at a session held at AHTD headquarters.

#### CHAPTER THREE

### Background

Structural pavement design concepts developed by the American Association of State Highway and Transportation Officials (AASHTO) are based primarily on analyses of data collected at the (then) AASHO road test conducted in Illinois from 1957 to 1961. These concepts were first published for routine use by designers in the 1972 *AASHO Interim Guide for the Design of Pavement Structures.* (1) The 1972 Guide, however, did not include information relating to the design of overlays (overlays were not included in the original AASHO road test).

A completely updated and revised AASHTO *Guide* was published in 1986. (2) The 1986 *Guide* did include some design information relating to structural overlays, but did not include specific procedures to be followed by designers. Recognizing this, the Arkansas State Highway and Transportation Department (AHTD) sponsored research project TRC-8705, "NDT Overlay Design", conducted by the Dept. of Civil Engineering at the University of Arkansas. (3) The goal of the research was to develop a comprehensive design procedure for flexible overlays of existing flexible pavements, based on surface deflection data generated by the falling weight deflectometer (FWD). The two major technical achievements of TRC-8705 were methods for estimating the *in-situ* resilient modulus of the subgrade soil underlying the structure (M<sub>R</sub>). These two methodologies developed by the researchers were actually departures from the analyses suggested in the 1986 *Guide*. Complete descriptions of the specific procedures used by ROADHOG are available elsewhere. (3,4)

The final product of TRC-8705 was ROADHOG, a computer-based flexible pavement overlay design procedure incorporating all necessary analyses related to AASHTO structural pavement design. (4) The ROADHOG program was written in a compiled, executable database language to allow for the handling of large amounts of FWD deflection data. (5) After a period of comparative analyses with the then-existing overlay designs used by AHTD, ROADHOG was implemented by AHTD for routine use.

Amid advances in pavement design technology and the growing need for rehabilitation strategies for existing, deteriorating pavement structures, AASHTO published an updated version of its *Guide* in 1993. (6) The 1993 *Guide* included full procedures for the design of overlays of both flexible and rigid existing structures. To ensure ROADHOG provided overlay designs consistent to those provided by the procedures detailed in the 1993 *Guide*, AHTD sponsored research project TRC-9403, "Reliability and Design Procedure Revisions of ROADHOG". The analyses conducted under TRC-9403 confirmed that ROADHOG indeed provided overlay designs comparable to, and in many cases preferable to, those provided by the "new" AASHTO procedures in the 1993 *Guide*. Complete details of the comparisons are available elsewhere. (7,8)

While TRC-9403 confirmed the efficacy of the ROADHOG procedure, the computer program itself was not updated to operate fully in a WINDOWS computing environment. At that time, the program performed its functions adequately, and a complete re-programming was felt to be beyond the scope of the research project in terms of time and available funds. Continued advances in computing have rendered the original ROADHOG system increasingly obsolete. Thus, a complete re-programming of ROADHOG is needed. During the re-programming process, algorithms contained in ROADHOG should be re-evaluated to ensure ROADHOG continues to provide reasonable, consistent recommendations for overlay thickness.

### **CHAPTER FOUR**

### **Research Approach**

### **Programming**

The research team decided, in conjunction with AHTD, that the best approach to providing a user-friendly version of ROADHOG was to program the procedure into EXCEL® via embedded macros. This way, the user is free to manipulate required overlay thickness for each FWD result as needed in a spreadsheet environment. It was anticipated that AHTD personnel would develop relatively "standardized" reporting and data plotting formats for overlay data. Such an approach greatly reduced the complexity of the re-programming by taking out generic data reporting routines.

After experimenting with a variety of methods to "launch" ROADHOG from within a spreadsheet, it was decided to include the ROADHOG modules in a pull-down menu placed in the menu bar of EXCEL®. Figure 1 shows the pull-down menu containing ROADHOG.

|    | uguiju       |            |              |              |                        |                        |            |                  |                | en metalog, i a state en es |                                          |          |             | NA. 101.102000 |
|----|--------------|------------|--------------|--------------|------------------------|------------------------|------------|------------------|----------------|-----------------------------|------------------------------------------|----------|-------------|----------------|
|    | licro        | soft Ex    | cel -        | ROADH        | OG 2003                | Versio                 | n 2.0      |                  |                |                             |                                          |          | <del></del> |                |
| Ð  | File         | Edit       | <b>∑ie</b> ⊮ | Insert       | Format                 | Tools                  | Data       | BO4              | DHOG           | Window                      | Help                                     | Adobe PD | <b>F</b>    |                |
| D  | Ť            | 82         | 1            | <b>s</b> D   | ♥ &                    | <b>b</b>               | , - ¢      |                  | <u>O</u> pen f | ₩D                          | - 11 00 00 00 000 000 000 000 000 000 00 | 100% 👻   | 2           | » Ai           |
| ها | 46.5<br>1913 | 10 al      | G            | i 2          | <b>6</b>               | N <sup>a</sup> ster op | to only if |                  | Tempe          | rature                      | 1                                        |          |             |                |
|    |              | <b>X</b> . |              |              |                        |                        |            |                  | Creat 3        | XFORM                       |                                          |          |             |                |
|    | F4           |            | •            | f.           |                        |                        |            |                  | Creat I        | NEWFLEX                     |                                          |          |             |                |
|    | . 1          | A          | E            | )            | C                      | D                      |            |                  | Creat :        | SNEFF                       |                                          | Н        |             |                |
| 2  |              | :          |              | •            | •••••••                |                        | · · · ·    | مدرزة رواني<br>م | Overla         | y Inickness                 | internations                             |          |             | •              |
| 3  |              |            |              |              |                        |                        |            |                  |                |                             | •••••                                    |          |             |                |
| 4  |              |            |              | • •          |                        | ••                     |            |                  |                | <b>-</b>                    |                                          |          |             |                |
| 6  |              |            |              |              | n na sta ta posto e na |                        |            | 1. and 1         |                |                             |                                          |          |             |                |
| 8  |              | <br>:      |              | · ·· ·· ·· · |                        |                        | . •.       |                  |                |                             |                                          |          |             |                |
| 9  |              |            |              |              |                        |                        |            |                  |                |                             |                                          |          |             |                |
| 10 |              |            |              | • • • • • •  |                        | •• ••• •               |            |                  | •              |                             |                                          |          | · .         |                |
|    |              |            |              |              | e e securite e         |                        |            |                  |                |                             |                                          |          | ÷           |                |

Figure 1. ROADHOG Pull-Down Menu

By using a pull-down menu approach, the ROADHOG program remains "modular" in format – that is, at any time a single module of the program can be updated with little to no effect on the operation as a whole. The user simply follows the menu options downward in order to complete a design. Specific procedures to be followed for each option on the main pull-down menu are contained in Appendix A, Implementation Report.

## Procedure Upgrades

Specific algorithms contained in the original ROADHOG program source code were reevaluated prior to programming within macros. In some cases, computational algorithms and procedures were improved (see Chapter 5). In all cases, dialog boxes containing user prompts were re-envisioned.

Literature relating to procedures followed in the overlay design process was scrutinized for new and/or improved design approaches. It is noted that a thorough evaluation of the ROADHOG system relative to procedures contained in the most current AASHTO pavement design guide (1993) was performed in TRC-9403. (7,8) AASHTO-based flexible pavement overlay procedures have not significantly changed since that evaluation. Most new approaches in overlay design are related to *mechanistic* design concepts – the modeling of stresses and strains in the pavement structure, and subsequently relating these stresses and strains to pavement performance. It was beyond the scope of this project to develop and/or include mechanistic design concepts in the ROADHOG system.

One area related to FWD deflection-based procedures scrutinized by the research team involved temperature corrections of field deflections. An extensive study carried out in North Carolina recommended guidelines for correcting FWD deflections based on pavement temperature. (9) However, the amount and type(s) of data required to accomplish the recommended corrections is not routinely measured by AHTD personnel during deflection surveys. The research team decided to continue with the temperature correction originally developed for ROADHOG by Kong in TRC-8705. (3)

#### CHAPTER FIVE

### **Design Algorithm Modifications and Investigations**

In the process of reprogramming design algorithms used in the ROADHOG system into EXCEL® macros, equations were examined for accuracy and consistency. As a result, some adjustments to ROADHOG calculation procedures were made. The sections that follow detail these investigations and adjustments.

### **Deflection / Effective Structural Number Relationship**

The centerpiece of the ROADHOG procedure -- the specific algorithm that is unique to ROADHOG - is the methodology used to estimate the effective structural number of the existing flexible pavement structure (SN<sub>eff</sub>). The concept was originally developed by Kong. (10) The effective structural number of the existing pavement is related to *Delta-D*, the difference between the FWD surface deflection measured directly under the load (the maximum deflection,  $d_0$ ) and the deflection measured at a distance from the applied load equal to the thickness of the pavement structure, t ( $d_0$ ). Figure 2 illustrates the Delta-D concept.

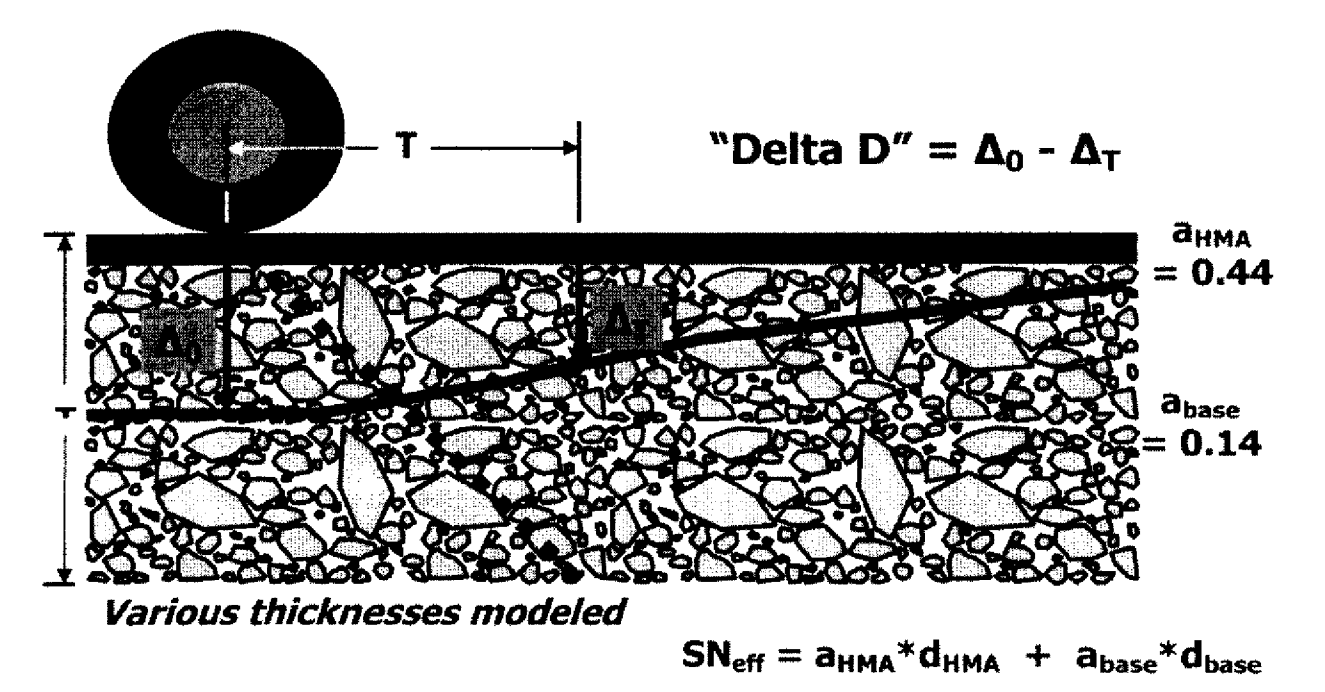

Figure 2. Effective Structural Number "Delta D" Concept

The  $SN_{eff}$  approach used in ROADHOG requires the existing pavement structure thickness to be known, or closely estimated. The SNEFF module contained in ROADHOG contains three equations relating  $SN_{eff}$  and Delta-D originally developed by Kong. (10) These three equations represent total existing pavement structure thicknesses of 8, 12, and 24 inches. Existing pavement structures with thicknesses different than these three require interpolation in the module. For example, a pavement structure of 10 inches requires the  $SN_{eff}$  to be determined for both the 8-inch and 12-inch relationship, and interpolated for the given 10-inch thickness.

Each of Kong's relationships was originally programmed into ROADHOG using  $4^{th}$ order polynomial equations, which gave the "best fit" to the data. (4) However, in testing the
equations after being placed into macro-based modules for this project using field FWD files
supplied by AHTD, it was noted that for certain FWD results a very erroneous  $SN_{eff}$  was
obtained. Additional investigation revealed that, due to the nature of a polynomial equation,
large values of Delta-D caused the equation to produce errors, as shown in Figure 3.

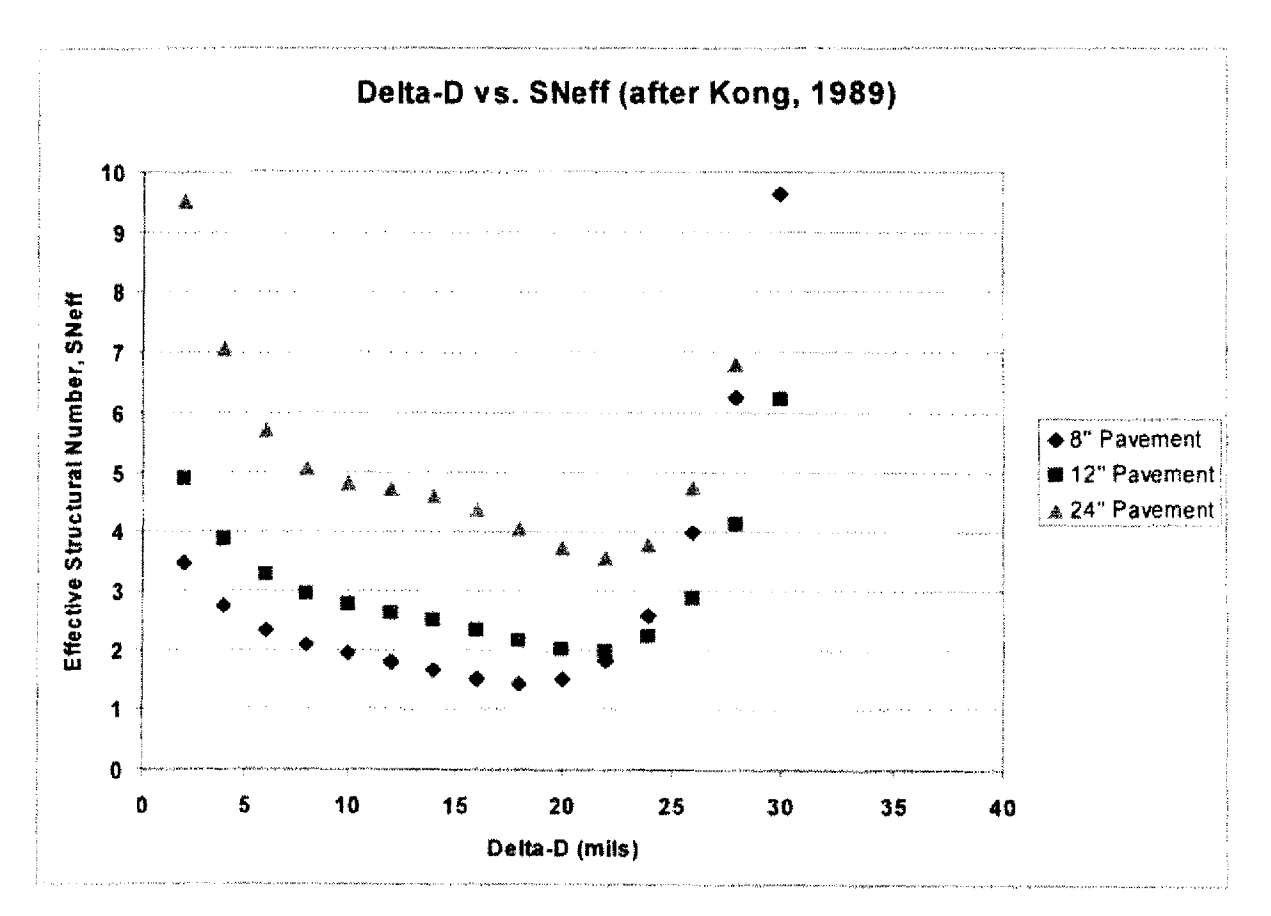

Figure 3. Delta-D / SNeff Relationship (after Kong, 1989)

8

5 4.5 4 3.5 Delta-Deflection (0.01") 3 2.5 2 1.5 1 0.5 0 0

As shown in Figure 3, the equation used to represent Kong's Delta-D /  $SN_{eff}$  relationship contains an inflection point at Delta-D values between 20 and 25 mils (one mil is equal to 1/1000 inch). Therefore, large values of Delta-D result in erroneous  $SN_{eff}$  values.

To solve the issue illustrated in Figure 3, new equations were developed to represent Kong's original data. Figure 4 shows Delta-D / SN<sub>eff</sub> curves generated using the new equations.

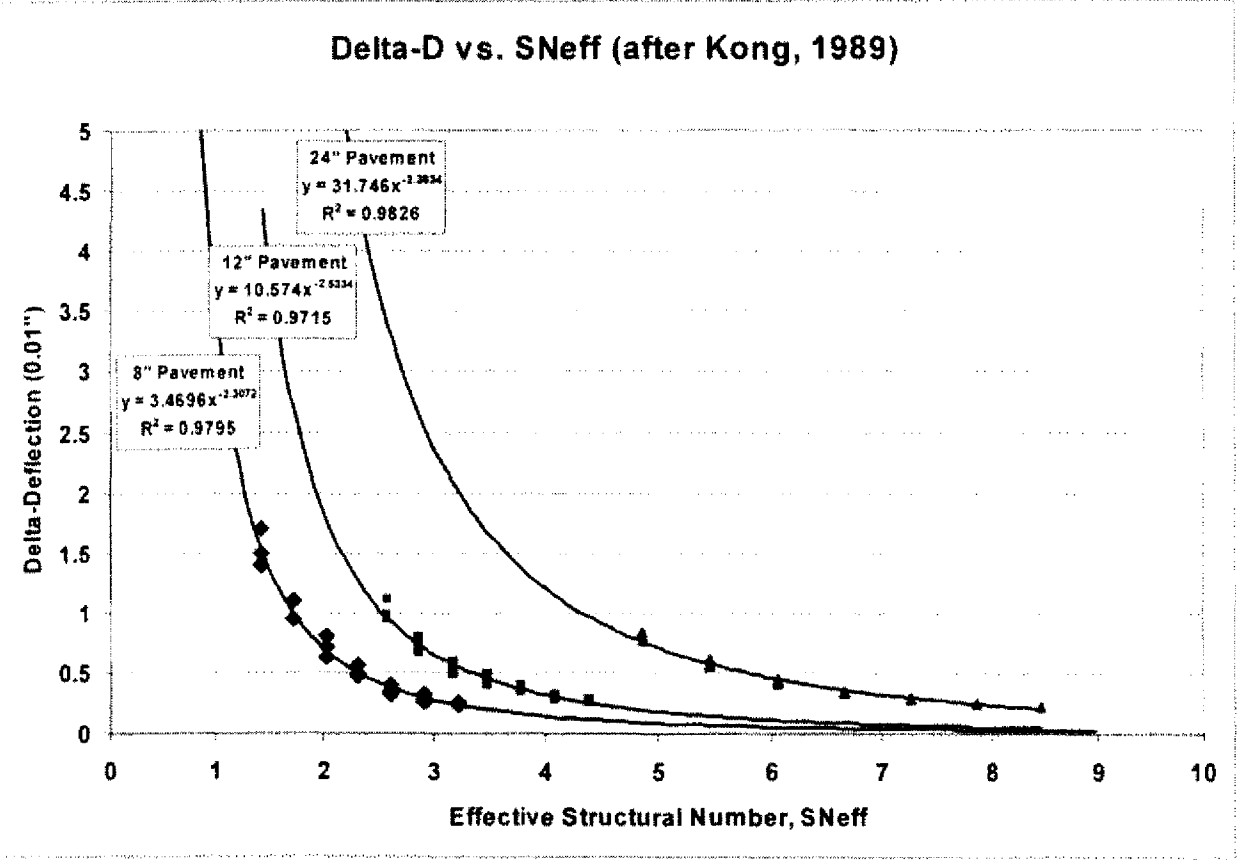

Figure 4. Improved Delta-D / SN<sub>eff</sub> Relationships

It is noted that in Figure 4, the "x" and "y" axes have been reversed from those shown in Figure 3. The equations shown in Figure 4 were proven valid for any value of Delta-D. One problem remained, however. Implementation of the equations shown in Figure 4 would still require the interpolation of  $SN_{eff}$  for existing pavement thicknesses different than those shown – 8, 12, and 24 inches. The interpolation used in ROADHOG is linear; that is, it is assumed that the  $SN_{eff}$  value for existing pavement thicknesses between those shown in Figure 4 is linearly related to

those values for which  $SN_{eff}$  is known. It is obvious from the curves shown in Figure 4 that an assumption of linearity is a simplification.

Additional analyses of Kong's original Delta-D /  $SN_{eff}$  data led to the development of a single equation that incorporates any given existing pavement thickness. Figure 5 shows the equation and resulting curves in relation to Kong's data. It is apparent from Figure 5 that the new equation is adequate to describe the Delta-D /  $SN_{eff}$  relationship. The equation shown in Figure 5 is reproduced as Equation 1, and is now included in ROADHOG.

$$SN_{eff} = 0.3206 (Delta D)^{-0.42} (Pavement Thickness)^{0.8175}$$
 Eq. 1

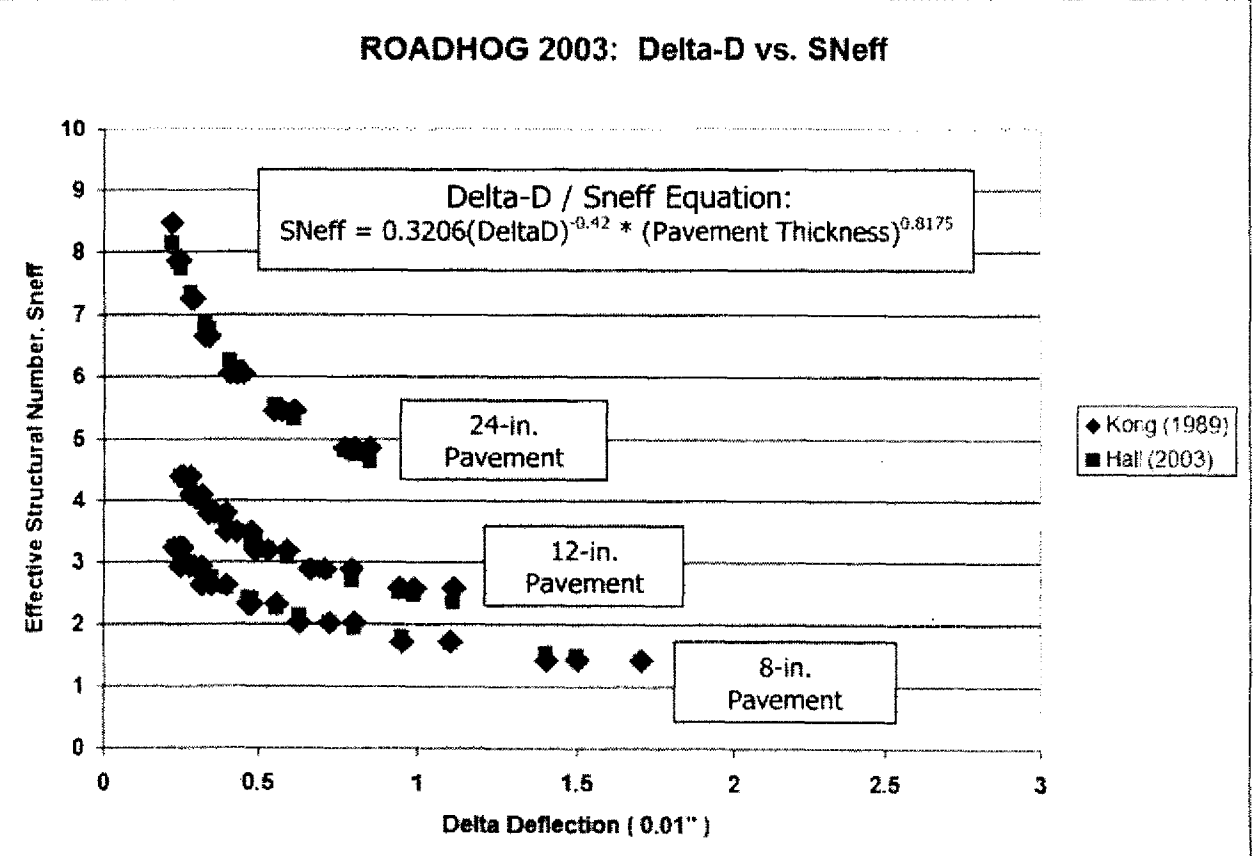

Figure 5. New ROADHOG Delta-D / SNeff Relationship

#### **ROADHOG Overlay Thickness Sensitivity**

The ROADHOG overlay design procedure is primarily deflection based; that is, most inputs into the design procedure are calculated using pavement surface deflections obtained using the falling weight deflectometer (FWD). The NEWFLEX module does require the designer to input AASHTO new flexible pavement design variables: Traffic, Reliability, Standard Deviation, and Delta PSI (for in-depth discussions of these inputs refer to the AASHTO Guide (6)). The Arkansas State Highway and Transportation Department (AHTD) provides guidance for selecting these inputs. (11)

Additional designer inputs are required by the SNEFF module – total pavement structure thickness and total thickness of the hot-mix asphalt (ACHM) layers (surface, base, and binder courses). In many cases these values are known; in other cases pavement thickness is only estimated. AHTD provided a field FWD file for Job No. 110384, Route 49, Section 10, located in Phillips County. The nominal measured pavement thickness on site was determined to be approximately twelve inches, including approximately six inches of ACHM. A number of design "runs" were performed with ROADHOG 2003, using various pavement and ACHM thickness values within the SNEFF module. All other inputs were held constant. Figure 6 is a plot of required overlay thickness versus ACHM thickness for Job 110384.

Of primary interest in Figure 6 is the slope(s) of the lines shown that represent various total input pavement thickness values. These slopes range from 0.05 to 0.21; the slope relates to the relative sensitivity of the required overlay thickness to the input ACHM thickness. For this job, underestimating the ACHM thickness (in the SNEFF input) by one inch could result in underestimating the required overlay thickness by 0.05 to 0.2 inches. Thus, in order to ensure the required overlay thickness remains within about one-half inch of the "true" required overlay thickness (the overlay thickness which would result from using a precise, known measurement of pavement layer thicknesses) a designer would need to estimate total and ACHM thicknesses within about two inches.

The relative sensitivity of ROADHOG-generated overlay thickness values shown in Figure 6 are typical for most of the jobs provided by AHTD. In general, overestimating or underestimating ACHM thickness in the SNEFF module by one inch may result in over- or underestimating required overlay thickness by up to one-quarter inch.

11

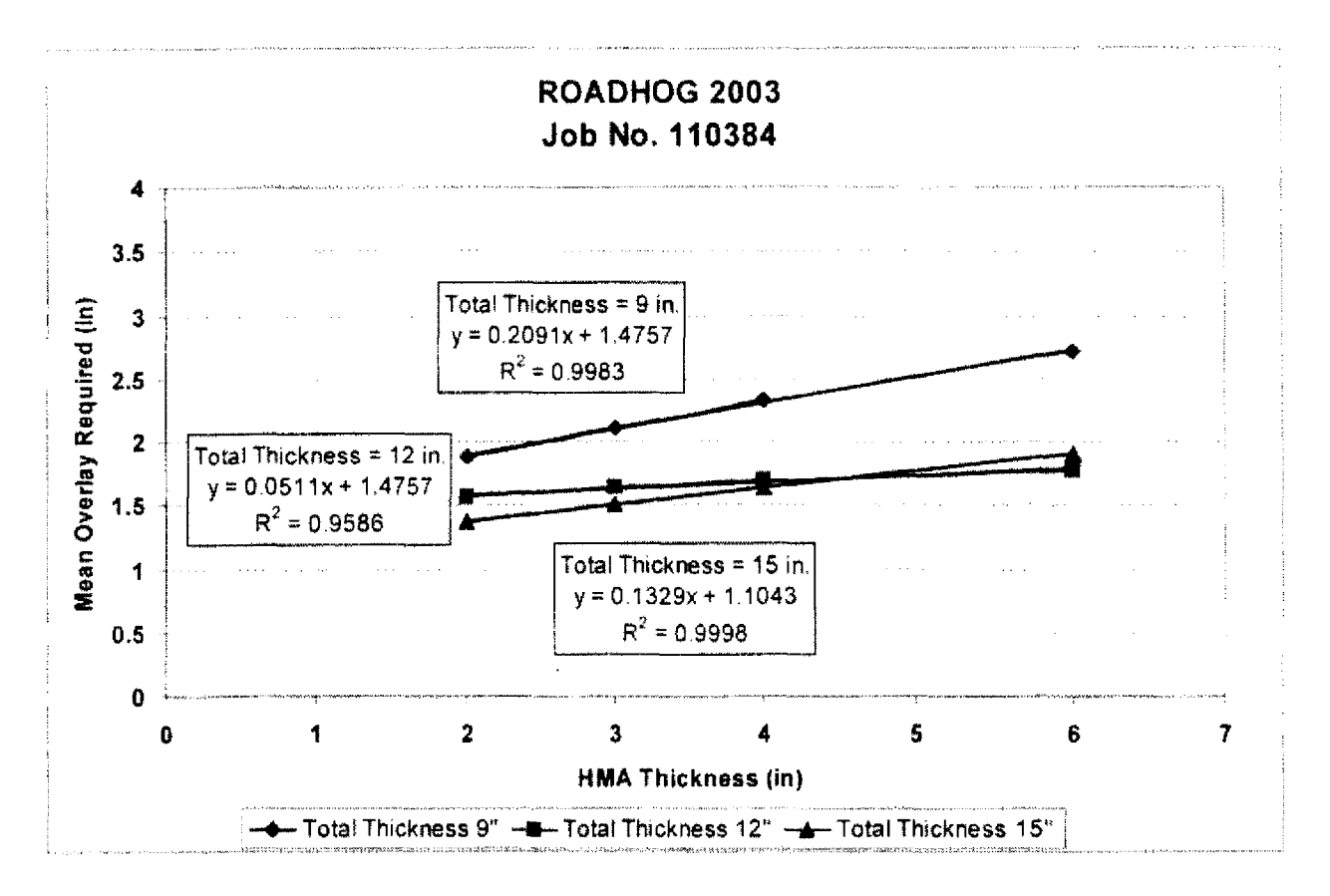

Figure 6. Sensitivity of Overlay Thickness to Pavement / ACHM Thickness (Job 110384)

## **ROADHOG versus ELMOD**

Four overlay design projects were provided by AHTD to perform a comparison between the ROADHOG design procedure and the ELMOD (Elastic Layer Method Overlay Design) procedure. Routine use of ROADHOG was discontinued due to difficulties running the software on Windows-based computers, and deflection-based overlay design analyses have subsequently been performed using ELMOD. The comparison is based on overlay thickness values obtained from ELMOD when performed using the 'deflection basin fit' protocol. Traffic inputs and pavement layer thicknesses used in ROADHOG were taken from the ELMOD output files. Table 1 lists the projects used in the comparison. Figure 7 shows the comparison of overlay thickness values.

| Job No. | Route | Section | County     | Total<br>Thickness<br>(in) | ACHM<br>Thickness<br>(in) | No. of FWD<br>Observations |
|---------|-------|---------|------------|----------------------------|---------------------------|----------------------------|
| 050100  | 36    | 3       | White      | 10                         | 8                         | 59                         |
| 110384  | 49    | 10      | Phillips   | 12                         | 6                         | 229                        |
| 110337  | 64    | 17      | Crittenden | 13                         | 7                         | 108                        |
| R60032  | 70    | 8       | Garland    | 15                         | 7.5                       | 66                         |

Table 1. Projects Used for ROADHOG / ELMOD Comparison

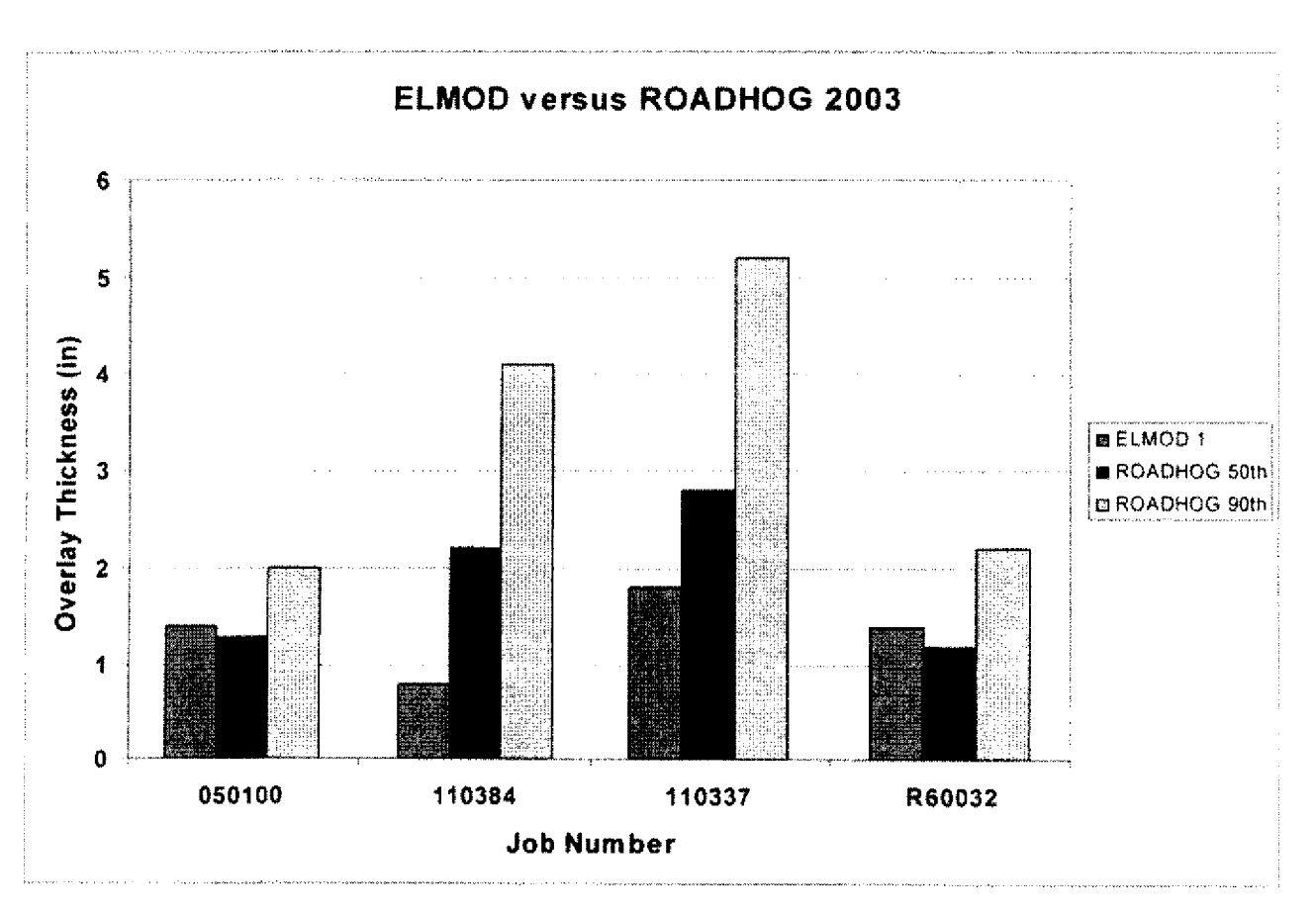

Figure 7. Overlay Thickness Comparison - ROADHOG versus ELMOD

13

Figure 7 shows a mixed-bag of results. A comparison of ELMOD results with the 50<sup>th</sup> Percentile (average) ROADHOG results suggests the two procedures provide similar recommendations regarding overlay thickness. However, the ELMOD results shown represent a 90<sup>th</sup> Percentile value. A comparison of ELMOD results with the 90<sup>th</sup> Percentile ROADHOG values indicates that ROADHOG recommends a higher overlay thickness for all jobs shown – yet it must be noted that the "average" (50<sup>th</sup> Percentile) ROADHOG result is typically used for design. Reiterating the first observation, it appears that ROADHOG provides a similar, if not only slightly more conservative, recommended overlay thickness than does ELMOD.

~

## CHAPTER SIX

## **Conclusions and Recommendations**

As stated earlier, all project objectives were generally met. Specific observations, conclusions, and recommendations related to the project are contained in the listing that follows.

- The ROADHOG overlay design system has been programmed into Microsoft<sup>™</sup> EXCEL®.
- Design procedures contained in ROADHOG continue to reflect current AASHTO flexible pavement design and rehabilitation principles.
- Specific ROADHOG algorithms related to the estimation of the effective structural number (SN<sub>eff</sub>) of the existing pavement were upgraded. A new equation was developed and incorporated which includes a direct input of existing pavement thickness – eliminating the need to interpolate results for thicknesses other than 8, 12, and 24 inches.
- The sensitivity of the ROADHOG procedure was evaluated in terms of the accuracy of the existing pavement thickness input. It appears that a change in the existing pavement structure thickness and/or ACHM thickness input of one inch results in an associated change in required overlay thickness ranging from 0.05 to 0.2 inches.
- A comparison of required overlay thickness generated by ROADHOG with thickness generated by ELMOD shows that ROADHOG provides overlay thickness comparable to the "basin fit" ELMOD model (90<sup>th</sup> percentile value).
- Overall, the ROADHOG procedure may be used with confidence to design ACHM overlays of existing flexible pavements.

An Implementation Report containing a user guide for the ROADHOG system is included in this report as Appendix A.

## REFERENCES

- 1. Interim Guide for the Design of Pavement Structures, American Association of State Highway Officials, Washington, D.C., 1972.
- 2. AASHTO Guide for the Design of Pavement Structures, American Association of State Highway and Transportation Officials, Washington, D.C., 1986.
- Elliott, R.P., Hall, K.D., Morrison, N.T., and Hong, K.S., "The Development of ROADHOG, A Flexible Pavement Overlay Design Procedure", *Final Report, TRC-8705 NDT Overlay Design*, Report No. FHWA/AR-91/003, Arkansas State Highway and Transportation Department, Little Rock, AR, Nov. 1990.
- 4. Hall, K.D., "Development of a Flexible Pavement Overlay Design Procedure Utilizing Nondestructive Testing Data", MS Thesis, University of Arkansas, Fayetteville, AR, August 1990.
- 5. Hall, K.D., and Elliott, R.P., "ROADHOG.exe User's Manual", Report No. UAF-ANTRC-90-001, University of Arkansas, Fayetteville, AR, May 1990.
- 6. AASHTO Guide for the Design of Pavement Structures, 1993, American Association of State Highway and Transportation Officials, Washington, D.C., 1993.
- Hall, K.D., Elliott, R.P., and Watkins, Q.B., "Final Report TRC 9403, Reliability and Design Procedure Revisions of ROADHOG", Arkansas State Highway and Transportation Department, Little Rock, AR, 1995.
- 8. Watkins, Q.B., "A Comparison of the AASHTO and ROADHOG Flexible Pavement Overlay Design Procedures", MS Thesis, University of Arkansas, Fayetteville, AR, May 1995.
- Park, HM, Kim, YR, and Park, S., "Temperature Correction of Multiload-Level Falling Weight Deflectometer Deflections", Transportation Research Record No. 1806, TRB, National Academy of Sciences, Washington, DC, 2002.
- 10. Kong, S.H., "Determination of Effective Structural Number in Flexible Pavement Overlay Design", Master's Thesis, University of Arkansas, Fayetteville, Arkansas, 1987.
- 11. Roadway Plan Development Guidelines, Arkansas State Highway and Transportation Department, Little Rock, Arkansas, 1997.

APPENDIX A

 $\widehat{}$ 

 $\overline{}$  $\sim$ \_ -- $\sim$ ~  $\sim$  $\sim$ ~ ~  $\overline{}$ ~ ~ ~ -

 $\widehat{}$ 

# IMPLEMENTATION REPORT ROADHOG User's Manual

### **ROADHOG User's Manual**

The ROADHOG design procedure is contained in macro programming within a Microsoft Excel spreadsheet. This document provides information related to running the ROADHOG program. It does not provide details concerning the theory and concepts behind AASHTO pavement design or specific ROADHOG algorithms. For design concepts, refer to the Project Final Reports for TRC-8705, TRC-9403, and TRC-0209.

This document does not contain detailed instructions regarding the normal file operations associated with the Windows operating environment, nor detailed instructions regarding normal operations associated with Microsoft Excel.

## **Opening ROADHOG**

ROADHOG is started by double-clicking the ROADHOG 2003 Version 2.0 icon – this opens an Excel spreadsheet containing the ROADHOG macro. ROADHOG cannot be started from within the Excel program – it must be started "externally" using the icon.

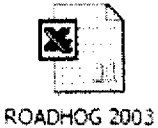

Version 2.0

Since ROADHOG is programmed as a macro within Excel, a macro-enable dialog box will appear when the spreadsheet opens. Click the "Enable Macros" button to ensure ROADHOG is available.

|        | <b></b>   |             |              |            |             |             |        |
|--------|-----------|-------------|--------------|------------|-------------|-------------|--------|
|        |           | a<br>a gran |              |            |             |             |        |
|        |           |             |              |            |             |             |        |
| Macros | s may con | tain viruse | s. It is alw | ays safe t | o disable n | nacros, but | if the |

The ROADHOG macro program places a pulldown menu in the main menu bar of Excel. To initiate ROADHOG and access its modules, simply click on the ROADHOG entry in the menu bar. The modules contained in ROADHOG will appear. Clicking on any entry in the pull-down menu will launch that module.

| E N     | licro | soft Ex | cel - | ROADHK     | )G 200:                               | 3 Versio   | n 2.0 |               |                         |                                                         |           | in the for East Aproporties | ntanganga manats antarita |
|---------|-------|---------|-------|------------|---------------------------------------|------------|-------|---------------|-------------------------|---------------------------------------------------------|-----------|-----------------------------|---------------------------|
| 9       | File  | Edit    | View  | Insert     | Format                                | Tools      | Data  | BOADHOG       | ₩indow                  | Help                                                    | Adobe PDF |                             |                           |
| D       | Ś     |         | •     | <b>8</b> B | ₩5 ¥                                  | <b>b B</b> | • 🛷   | Qpen F        | •WD                     |                                                         | 100% + (  | 2)                          | » Ai                      |
| Ċ.      |       |         | 6     | <u> </u>   | <b>6</b> €)                           | W B Date   |       | Tempe         | rature                  |                                                         |           | •                           |                           |
| -       |       |         |       |            |                                       |            |       | Creat >       | KFORM                   |                                                         |           |                             |                           |
|         | F4    |         | *     | ß          |                                       |            |       | Creat I       | VEWFLEX                 | 1674 (1997)<br>1997 - 1998 (1997)<br>1997 - 1998 (1997) |           |                             |                           |
| 1       |       | A       | В     |            | ¢                                     | D          |       | Creat f       | SNEFF                   |                                                         | Н         |                             |                           |
| 2       |       |         |       |            |                                       |            | <br>  | Uveria        | y Inickness             | أربعت محد                                               |           |                             |                           |
| 3       |       |         | · .   | ·· ·       |                                       |            |       |               |                         | • • •                                                   |           |                             |                           |
| 5       |       |         |       |            |                                       | •• •       |       |               | <b>-</b>                |                                                         |           |                             | ·                         |
| 6       |       |         |       |            |                                       |            |       |               |                         |                                                         |           |                             |                           |
| 8       |       | ····· · |       |            | · · · · · · · · · · · · · · · · · · · | •          | 1     |               | · · · · · · · · · · · · |                                                         |           |                             |                           |
| 9<br>10 |       |         |       |            |                                       |            |       |               |                         |                                                         |           |                             |                           |
| 11      |       |         |       | :          | ······ • ;<br>                        |            |       | а на ст.<br>С |                         |                                                         | ·         |                             |                           |

The sections that follow detail the use of each module in ROADHOG.

# Importing an FWD File into ROADHOG

- Click on the ROADHOG entry in the Excel menu bar.
- Highlight and click the "Open FWD" entry in the ROADHOG pull-down menu.
- Select the desired FWD file within the file selection dialog box (this box operates identically to any Windows-based program).

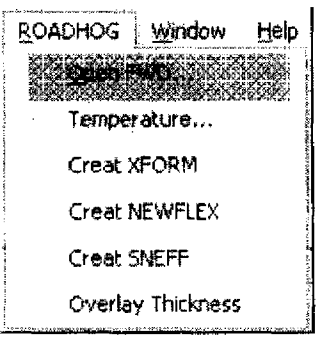

| Select an FWD                                                                                | File to Impo                                                  | 4               | 28     |
|----------------------------------------------------------------------------------------------|---------------------------------------------------------------|-----------------|--------|
| Look in:<br>History<br>History<br>My Doaments<br>Derktop<br>Favorites<br>My Network<br>Piece | (10, 10, 1995, 10<br>(10, 10, 10, 10, 10, 10, 10, 10, 10, 10, |                 |        |
|                                                                                              | for Davis                                                     |                 |        |
|                                                                                              | files of type:                                                | A& FWD Versions | Cancel |

• Once a file has been selected, the user is informed of the FWD version number (15, 20, 25). Click the "OK" button to acknowledge the selection.

| Microsoft Excel | X |
|-----------------|---|
| Version 25      |   |
| Ок              |   |

• ROADHOG reads the field FWD file into a spreadsheet. The worksheet TAB (the name of the worksheet, located at the bottom of the worksheet) will read "TextFWD".

This file is a delimited text file – it must be transformed into a ROADHOG data file before use.

|   | A 1                     | + 1                                | ROADHS           | O Owlay Design                                                                                                    | Siysteen.                                                                                                    |         |                                           | to coverci i disarre s                                                                                                    |                |               |              | e la companya |                    |                 |                                |                           |                     |                |
|---|-------------------------|------------------------------------|------------------|----------------------------------------------------------------------------------------------------|----------------------------------------------------------------------------------------------------|---------|-------------------------------------------|----------------------------------------------------------------------------------------------------|----------------|---------------|--------------|---------------|--------------------|-----------------|--------------------------------|---------------------------|---------------------|----------------|
| 1 | 0.400<br>10.403         | i <b>B</b><br>Candare Da           | C<br>Mary Sussie | 9 <b>t</b> .                                                                                                    | 1<br>1 1 1 1 1 1 1 1 1 1 1 1 1 1 1 1 1 1 1                                                                      | 6<br>>4 | ₽t                                        | 1                                                                                                    | .J -           | K [           |              | ų             | ł)                 | 3               | þ                              | þ                         | я                   | \$             |
| 1 | vic of State            | сл.                                | 108              |                                                                                                    |                                                                                                    | *:·     |                                           |                                                                                                    |                |               |              |               |                    |                 |                                |                           |                     |                |
|   | 1860 (* 1843)<br>1      |                                    |                  | and as the second                                                                                                    |                                                                                                    |         |                                           |                                                                                                    | _              |               |              |               |                    |                 |                                |                           |                     |                |
|   | Letinish 1              | ongande                            | Margan           | Station Lana                                                                                                    | Teau                                                                                                    | Morwa   | Date                                      | Hanse                                                                                                    | Tenpp          | AC Temp 5     | ort Temp A   | e ene         | Long               | Q               |                                |                           | 8 <b>%</b>          | 600            |
|   | 4064-0 SK               | ाइन्द्र मुख्यक<br>अबस्ट जे के लेखे | 44.4<br>79.8     | ச சுன்று பட்ட<br>ச் தேசைபட்ட                                                                                                    | 288942<br>51665                                                                                                 | *<br>4  | 2.9                                       |                                                                                                    | 11<br>2        | 1.2 %         | 29.4         | 83.6          | 2991<br>8047       | 389.9           | \$17 ÷                         | 2843                      | 147.9               | 96             |
|   | 36,2051                 | .96-2567                           | 12.8             | S Rucca 1                                                                                                    | 2002                                                                                                    | · .     | 23                                        |                                                                                                    | ··· 8.         |               | 21.00        | 67 6<br>76 1  | 202                | 135 T           | 233 A.<br>342 - 2              | 235 S<br>263 J            | 567.3               | 110            |
|   | 14 223 14               | 10. 9046                           |                  | 6 Readate :                                                                                                    | 2002                                                                                                    |         | 25                                        |                                                                                                    | м<br>В         | 19 a          | 2,10         | 23.4          | 2/8-3              | 6845            | 1000                           | *****                     | 95 £ 6<br>404 6     | 113            |
|   | 14 23.115               | -¥ 22.24                           | **               | 12-24-1<br>1                                                                                                    | 240                                                                                                    | 3       | 37                                        | 2                                                                                                    |                |               | X.B          | 26.5          | 2 Maria<br>2 Maria | રણ ન<br>સુચ ટુક | પ્લુઓ છે.<br>ઉત્તંગ            | 1943 ()<br>1996 ()        | ಸ್ಮಾಪ್ರಗಳ<br>ಕುಗಾ 2 | 1.4<br>        |
|   | 35-23622                | 49.726                             | *                | 6 Frant 1                                                                                                    | 2012                                                                                                    | ş       | 27                                        | Ň                                                                                                    | ŝ              | 31            | 22.7         | 24.5          | 6.93               | 2199<br>2213    | 224<br>93:2 7                  | 2007 D<br>2004 B          | 1944 19<br>1930 13  | 7.4<br>1940    |
|   | 55 22225                | 96 2292                            | 23.2             | S Right 1                                                                                                    | 7042                                                                                                    | 8       |                                           | · . 8                                                                                                    | į.             | .,3.4         | 26           | 26 1          | 876                | 35.1            | 50                             | 270 6                     | M12                 | - स<br>*हे     |
|   | 85 <b>2</b> 0423        | -90 2021                           | 73 7             | 10 Rope -                                                                                                    | 2062                                                                                                    | £       | 21                                        | \$                                                                                                    | 3              | -7.1          | 72 1         | 26.2          | 575                | 385.5           | 3.39 %                         | 202.9                     | 112                 | 110            |
|   | 38.20132                | 30 2 344                           | 14 4             | 1 \$2.985.3                                                                                                    | 2892                                                                                                    | į       | 22                                        | b,                                                                                                    | ŝ              | .74           | .44          | 27. 1         | 1.5.1              | 231.2           | 2114                           | 184 2                     | 1,35                | <b>8</b> 7     |
|   | 16 20 126               | 预料场                                | 20 <b>8</b>      | 37 Quya.1                                                                                                    | 2002                                                                                                    | i       | 27                                        | 5                                                                                                    | <u>s</u>       | 34            | 23 1         | 25.7          | film.              | 722             | 299                            | 173 5                     | 110 7               | 24             |
|   | 14,00326                | 90.7415                            | \$3.2            | *? Regist                                                                                                    | 2662                                                                                                    | . R     | 22                                        | 9                                                                                                    | 3              | -9-1<br>-     | 247          | <b>35</b> !   | 514                | 234             | 3213                           | 94.7 J                    | 153.7               | 151            |
|   | 38 199                  | 30.2475                            | 12 T             | the state of the state of the s | 2dge                                                                                                    | 1       | 22                                        | in the second second se | Ŷ              | -3.4          | 29.2         | 26.9          | 618                | 273             | 28 1                           | 336.2                     | 117 1               | <b>3</b> 3     |
|   | 16 180-2                | - 99 2638                          | N 6              | ti logra t                                                                                                    | 2002                                                                                                    | 8       | 27                                        | ŝ                                                                                                    | 2              | 34            | 29 1         | 25.6          | 1.75               | 3992 A          | 36.9 3                         | 34.6                      | 7194                | 79             |
|   | 36, 15796               | 90 2541                            | 74.3             | * Ragita i                                                                                                    | 2062                                                                                                    | ŝ       | 27                                        | 9                                                                                                    | ¢              | 34            | 51.8         | 25            | 503                | 304 \$          | <b>26</b> 3                    | 211.5                     | 121 3               | 318            |
|   | 10.1925                 | MI 2623                            | 733              | 28. Kappa i                                                                                                    | 2602                                                                                                    | 6       | 27                                        | ÷.                                                                                                    | Ŷ              | $\geq 4$      | 32-1         | 27.4          | 12                 | 1632            | 3333                           | $(g_{\mathcal{F}}) \ge 0$ | 14 in 4             | <u>194</u>     |
|   | 35 13716                | 90 2606                            | 786              | 19 Rught 1                                                                                                    | 2002                                                                                                    | 9       | 27                                        | 9                                                                                                    | 42             | - ¥ .4        | 72 a.        | 25 F          | 172                | 1571            | 3月                             | 267 1                     | 149 1               | 3.             |
|   | 35, 1976                | 40 3633                            |                  | 25 finght I                                                                                                    | 2092                                                                                                    | *       | 21                                        | 16                                                                                                    | q              | Q.4           | 32.6         | .3 %          | 572                | 377.4           | 392                            | 244.3                     | 132.8               | 35             |
|   | SS 199(8)               | -90.267                            | 172              | 21 Kagesi 1                                                                                                    | 2502                                                                                                    | ŝ       | 27                                        | 10                                                                                                    | 8              | -84           | 35.8         | 282           | 1.5                | 663.4           | 177 B                          | 37年4                      | 2014                | 121            |
|   | 25 19992<br>21 20232    | 1992 ge<br>An King                 | 141              | 47 63391                                                                                                    | 2004                                                                                                    | 5       | 27                                        | 78<br>                                                                                                    | £              | -34           | 33.2         | <b>7</b> 9 S  | 572                | 219.5           | 7494                           | 207.2                     | 129 1               | 9              |
|   | N 49700                 | -79 2 23<br>50 50 50               | . 14.5<br>Maria  | 23 16 gm - 1                                                                                                    | 27997.<br>Maan                                                                                                  | . E     |                                           | 12                                                                                                    | £              | -34           | 33.7         | 24 %          | 7.13               | \$19.2          | 181.5                          | 293 F                     | 179 S               | 10             |
|   | 24 47990 -              | -36 1046<br>20 2233                | 186              | 2 - HAGHT I                                                                                                    | 2002                                                                                                    | 10<br>2 |                                           | 8.Q                                                                                                    | Q              | -3.4          | JG 8         | 2# 7          | 网络                 | 415             | 121 年                          | 242.7                     | 128.7               | 178            |
|   | an antara<br>Al Panazia | 30.2011                            | 7-6 W            | 50 920 91 1<br>70 91 - 01 - 1                                                                                                    | 2001                                                                                                    | 5<br>   | 100 A.A.A.A.A.A.A.A.A.A.A.A.A.A.A.A.A.A.A | 10<br>- 10                                                                                                    | 9              | -14           | 33.9         | 29.3          | 56-                | 3538            | 3421                           | 181                       | 384                 | <b>1</b> ,5%   |
|   | DA DEADE                | 50 2500                            | 38 X<br>75 S     | an engen :<br>The Brook of the                                                                                                    | 1000 C 1000 C 1000 C 1000 C 1000 C 1000 C 1000 C 1000 C 1000 C 1000 C 1000 C 1000 C 1000 C 1000 C 1000 C 1000 C | ş       | 21 -<br>10 - 10                           | 2.3                                                                                                    | 9              |               | .94.6        | 29.2          | 546                | 498 3           | 49,5                           | 317.2                     | 175.4               |                |
|   | 20.000                  | 40 7976<br>40 7976                 |                  | 11 States 1                                                                                                    | 2002<br>2008                                                                                                    | 2<br>4  | # 5<br>15.7                               | 1 1<br>10                                                                                                    | 8              |               | 30 d<br>30 d | 205           | 555                | - 10 (d f)      | 812 5                          | 326                       | (93.6               | 453            |
|   | 54, 22:257              | -967 928 (ur)                      | 73.5             | 35 Bona -                                                                                                    | 3005                                                                                                    | ۲<br>ب  | 401<br>1919                               | ~0<br>1.3                                                                                                    | 9<br>          | - 2.4         | 35.3         | 4999<br>24.5  | 5865<br>226        | 2443 2          | 982 I<br>1000 - 1              | 420 î                     | 196 4<br>           | 118            |
|   | P. 200 7                | 90 2055                            | 2.3              | 33 Rend 1                                                                                                    | 3507                                                                                                    | ž       | 2 Y                                       | 75<br>M                                                                                                    | ы<br>А         | 3.5           | અન્ય<br>અન્ય | 32.2          | 264                | - 4.9.9<br>     | 1964 <b>4</b><br>1964 <b>4</b> | 915 <del>5</del>          | 178 C               | 111            |
|   | \$5 23512               | 97 2838                            | 171              | 32 10.000 1                                                                                                    | 2 total                                                                                                    | 3       | 27                                        | 13                                                                                                    |                | 11            | 34.          | 20.2          | 1219618<br>3. 9 fe | 4499.12         | 34743 -<br>2019 - 11           | 849 X<br>112 A            | 1:16                | 123            |
|   | 35 10125                | 30 230%                            | 1.8 1            | 35 Roger 1                                                                                                    | 2402                                                                                                    | 3       | 22                                        | 12                                                                                                    | si si          | .34           | 16           |               | 8 3 G              | 373 7           | 3693<br>11093                  | 2012                      | 482 5               | 1.1            |
|   | 35 20299                | 36 27 %                            | 78.8             | 36 Ray a 1                                                                                                    | 79.47                                                                                                    | 3       | 4.4                                       | 10                                                                                                    | a.             | 14            | 10<br>14     | 14            | 465                | 116.1           | 322.3                          | 1944 H                    | 1.45 A              | 9r<br>9r       |
|   | n otta                  | $\mathbb{M}^{n-1}$                 | 13.2             | T Register                                                                                                    | 2862                                                                                                    | ÷.      | ÷ 1                                       | 10                                                                                                    | đ              | 1.1           | 35.3         | 30 N          | - 10               | 813.2           | 275 S                          | 332.2                     | 1990<br>1990        | -145<br>1618 1 |
|   | 2626                    | ·特式17                              | これ 辛             | 38 Rigte-1                                                                                                    | 29.7                                                                                                    | 8       | 27                                        | Ň                                                                                                    | 5              | 1.1           | 35.3         | 25.3          | 568                | 348 5           | 3.2.3                          |                           | 144                 | 304            |
|   | 33 19928                | · 领 268                            | <b>1</b> 4       | 39 Regto 1                                                                                                    | 2362                                                                                                    | 3       | 75                                        | 12                                                                                                    | Ŷ              | 34            | 26.2         | 32            | 599                | 340.3           | 125 3                          | 242.0                     | 121 %               | - 19<br>19 19  |
|   | 站湖村                     | 90 2657                            | 74               | 40 Fight 1                                                                                                    | 25/12                                                                                                    |         | 22                                        | 19                                                                                                    | ġ.             | 14            | 35.2         | 31.2          | 5.73               | 324             | 2 1                            | 254                       | 116.1               | ist.           |
|   | 34 <b>1</b> 8735        | 30 2625                            | 34.2             | 4 Repair                                                                                                    | 2062                                                                                                    | S.      | 21                                        | 10                                                                                                    | G              | .34           | 35.*         | 25.8          | 147                | 345.2           | 301-6                          | 2 34 G                    | 132.6               | 34             |
|   | 34 19:5:                | 96 2693                            | 74.2             | 12 Augus 1                                                                                                    | 2002                                                                                                    | 8       | 23                                        | tb                                                                                                    | 0              | -1.4          | 36 6         | 31.2          | 145                | 362.7           | 9.57 5                         | 265.4                     | 160.0               | 105            |
|   | 35 19766                | 90 2555                            | 74 a             | 4.5 Fospiti 1                                                                                                    | 2:02                                                                                                    | 4       | 22                                        | 10                                                                                                    | U.             | ý <b>4</b>    | 36.6         | 2 . *         | 571                | 226.8           | 296 P                          | 26.3 8                    | 122.9               | 19             |
|   | 14 1941 1               | -90 2627                           | 74 \$            | 44 Feight 1                                                                                                    | 2412                                                                                                    | 3       | 22                                        | 10                                                                                                    | Ű.             | - <b>). 2</b> | 36.7         | 25.1          | 559                | 425.2           | 305.3                          | 2.47                      | 114 3               | 14             |
|   | 38 <b>1985</b> 5        | 36,2454                            | 734              | 45 Regard 1                                                                                                    | 2002                                                                                                    | 6       | 2*                                        | 11                                                                                                    | ţ,             | 34            | 76 1         | <u>Ж.</u> (,  | 878.               | 354 5           | 964 S                          | 194 1                     | 164                 | 29             |
|   | 35 379 <b>9</b> 4       | - 2353                             | 24.8             | 40 Fages 1                                                                                                    | 2002                                                                                                    | ÷.      | 27                                        | ٩.                                                                                                    | 6              | -j <b>i 4</b> | 39 X         | 34.4          | 56.3               | 495 8           | å*s 3                          | 236 2                     | 200 7               | 9.64           |
| , | 39, 2000-4<br>4         | 29 2435                            | 1.1<br>Maria     | 4 Stoppa 1                                                                                                    | 2042                                                                                                    |         | 27                                        | ֥                                                                                                    | ş              | -1 <b>4</b>   | 神奇           | ઉત્તકર્વ      | 873                | 39% <b>4</b>    | 349                            | 1400 4                    | 130 2               | 904            |
|   | 53.29100                | an said s                          | 73               | 40 Hog*e 3                                                                                                    | 2002                                                                                                    | â       | 27                                        | 51                                                                                                    | (e             | -3 &          | 40 š.        | 231           | 3.57               | 144.8           | 292                            | 233 \$                    | *29                 | SL -           |
|   |                         | mann ( with)                       | and Lands        | mi I chan some Town                                                                                                    | 23.5                                                                                                    | y 8.    | - 77                                      | 5.8                                                                                                    | <del>.</del> 8 | . A.C         |              | (e)           | 1. <b>*</b> >      | 548 2           | 2 Mar 14                       | 2735 .3                   | 1932                | بالبوير        |

 $\overline{}$ 

# Transforming a Field FWD File into a ROADHOG Data File

- Click on the ROADHOG entry in the Excel menu bar.
- Highlight and click the "Creat XFORM" entry in the ROADHOG pull-down menu.

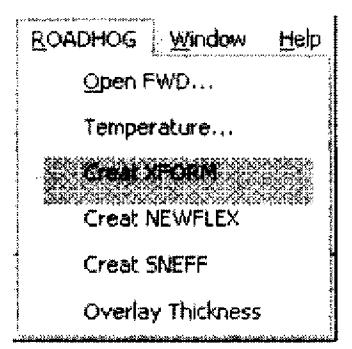

|                      | B                      | C                                | Þ.                   | ۴.                                                                                                    | ¥                        | (a                                           | , Ņ                                           | ſ                       | 1. 1                                          | э,                        | ٤.,                    |                                         | şi                  | Ŷ                      | · P                                                                                                    | Ĵ.                        | ¥                         | ઝ                                                                                                    |
|----------------------|------------------------|----------------------------------|----------------------|----------------------------------------------------------------------------------------------------|--------------------------|----------------------------------------------|-----------------------------------------------|-------------------------|-----------------------------------------------|---------------------------|------------------------|-----------------------------------------|---------------------|------------------------|----------------------------------------------------------------------------------------------------|---------------------------|---------------------------|----------------------------------------------------------------------------------------------------|
| ADHC                 | DG Overl<br>odule - Ge | lay Desig<br>menal Data          | an Systei<br>a Sheet | lă)                                                                                                    |                          |                                              |                                               |                         | •                                             |                           |                        |                                         |                     |                        |                                                                                                    |                           |                           |                                                                                                    |
| of Seat              | 8041                   | 108                              | <b>.</b>             |                                                                                                    |                          |                                              |                                               |                         | 1                                             |                           | STERNING STREET        | 1999 - P. P. Lucinski mare              |                     |                        |                                                                                                    | ****                      | 11 51 /                   | DROPT                                                                                                    |
| ana ar ang           | Long                   | LUCATEN                          | Station              | Lage                                                                                                    |                          | DAF#/HUB                                     | 17 848 (30 Ph                                 |                         | Remai                                         | TE GAPE  <br>Dekta        | CATURES<br>Surbare     | - Au                                    | FV()                |                        | aller de) er sekrese en enger d                                                                                |                           | SLINFACE  <br>Sataora (M  | MIPLEC IX                                                                                                    |
| M≊g]                 | (deg)                  | (m.)                             | a. Contraction       |                                                                                                    | 1.000.00.000.000.000.000 |                                              | ∲·}                                           | 21                      |                                               | (degC)                    | (deg())                | (degC)                                  | (APA)               | ¢.                     | 206                                                                                                    | 308                       | 458                       | 6400                                                                                                    |
| 211                  | -90 2469               | 127                              | 1                    | 19gest-1                                                                                                    | 2035                     | ÿ                                            | 37 1                                          | Ĕ                       | 6                                             | .38                       | 26.2                   | 79.8                                    | 56.4 3              | s 's                   | 304                                                                                                    | - 64                      | 2.15                      | 12                                                                                                    |
| 21025                | +0 2136                | 7 '                              | 4                    | Feight 1                                                                                                    | 2002                     | ÷                                            |                                               | 4                       | 6                                             | 14                        | 216                    | 78.2                                    | 551.4               | 326                    | 10 1                                                                                                    | 318                       | 1                         | 142                                                                                                    |
| 2091                 | -90 2162               | Pris I                           |                      | 1.957 3                                                                                                    | 20(1)                    | 4 3                                          |                                               | \$                      | Ļ                                             |                           | 1. 27 4                | ann an an an an an an an an an an an an | 164.1               | 6°7                    | 144                                                                                                    |                           | 5.3                       | 104                                                                                                    |
| 70825                |                        | ·                                | h                    | H609M 1                                                                                                    | 7000                     | <u>+                                    </u> | ↓{{{}}                                        |                         |                                               | han in the second         | 23.5                   | 4 <u>2</u> 1                            | 365.4               | 135<br>1111            | 153                                                                                                    | 130                       | ¥P                        | <u></u>                                                                                                    |
| 201.22               |                        |                                  |                      | Liner.*                                                                                                    | 1 - <u>2659</u> -        |                                              | ور سور المصلح                                 | F<br>st                 | +                                             | -                         |                        | ÷                                       |                     |                        |                                                                                                    | 9                         | 4                         | 17                                                                                                    |
| 26425                | 30.224                 | 739                              |                      | Rooter 1                                                                                                    | 200                      | 1                                            |                                               | <u> </u>                | t è                                           | t ii                      | ter gangan             |                                         | Sford d             | 178                    | 128                                                                                                    | 265                       | 5 52.5<br>1844            | 107                                                                                                    |
| 28428                | 30 2 22                | 73.7                             | 13                   | Rigtz 1                                                                                                    | 2002                     | Č, svi                                       | 27                                            | าการเป็นสร้าง<br>สู     | n i nejt Mice vi do<br>S                      |                           | 282                    | 212                                     | 564 1               | 381                    | 336                                                                                                    | in million and the second | it was filled and         | 118                                                                                                    |
| 20732                | 90.2%4                 | 74 4                             | 11                   | Kine :                                                                                                    | 7.3                      | 3                                            |                                               | 9                       | 1                                             | 34                        | 28 1                   | 1.64                                    | 5454                | 223                    | 205                                                                                                    | • 7 •                     | 125                       | 50                                                                                                    |
| 20126                | -90 2415               | 73 2                             | 12                   | Hughd . 1                                                                                                    | 2092                     | 1                                            | 7                                             | 2                       | 0                                             | 133                       | 1 241                  |                                         | 664 d               | 215                    | 2H5 *                                                                                                    |                           | 167                       | 27                                                                                                    |
| 20126                | 50 7415                | 737                              | 13                   | Fuger 1                                                                                                    | 7002                     | 1 4                                          | 27                                            | ¥                       | <u> </u>                                      | .34                       | 28                     | <u>P</u> 4                              | 569 4               | 403                    | 327                                                                                                    | 24                        | 113                       | \$00                                                                                                    |
| 193<br>Valense       | 196 N                  |                                  |                      | siaght.                                                                                                    | 7002                     | free Same                                    | in Sin a                                      | ****                    | h                                             |                           | 29.2                   |                                         | 865.4<br>           | er van De farmen       |                                                                                                    | nar stiller w             | 115                       |                                                                                                    |
| 1 58 6 7<br>1 6 7 5a | 70 /569                |                                  |                      | net and the second second second second second second second second second second second second second second s | 2052                     | +                                            | ┝{{;                                          |                         | L G                                           | -34                       | <del>† 31</del> -      |                                         |                     |                        |                                                                                                    | 797<br>797 -              | 179                       |                                                                                                    |
| 197-1                | 312 2572               |                                  | 18                   | Kingar 1                                                                                                    | 1092                     | 1 7                                          | - <u>*</u>                                    | 3                       | t                                             | 31                        | t militar              | + 13                                    | 900-4<br>865 J      | 104                    | 23/4                                                                                                    |                           | 119                       | 1 K                                                                                                    |
| 15 121               | N 7645                 | 23.5                             | 19<br>19             | Regts                                                                                                    | 2862                     | 1                                            | žr                                            | 5                       | ţ                                             | 74                        | n na sisisan<br>1921   | 1 2 - 1                                 | 566 4               | n an 1637 merer<br>363 | n national anal<br>121                                                                                         | 11                        | 6.000 (1777), 1999<br>199 | en a di san                                                                                                    |
| 19782                | · ** 2579              | 754                              | 29                   | Right                                                                                                    | 3863                     | i 1                                          | 27                                            | ħ\$                     | 0                                             | 3.6                       | 32.6                   | 789                                     | 164.4               | <b>814</b>             | 204                                                                                                    | 29                        | 131                       | 84                                                                                                    |
| 19855                | 39.767                 | 73 Z                             |                      | Hope I                                                                                                    | 25.22                    |                                              | 27                                            | D/ Contraction          | a crama ( anarca                              |                           | 1 121                  | 1.752                                   | -66 d               | <u> </u>               | 273                                                                                                    | 111                       | 201                       | 322                                                                                                    |
| 12.2                 | - 36 -                 | وروا وروا وروا المروانية المروان |                      | sizes !                                                                                                    |                          |                                              |                                               | 10                      | <u>(</u>                                      | 4                         | 1 33.2                 | ÷                                       | <u>944</u> 4        |                        | 2.1                                                                                                    | 3.448<br>2                | 119                       | 24                                                                                                    |
| AU195                | -92 7 72 ]<br>La Gar   | - 2.                             |                      | #20*9 1                                                                                                    | BERNE<br>WEAT            | +                                            | 27                                            | 10                      | f                                             | ļ                         | 1 33.7                 | 287                                     | 566 J               | 414                    | 341                                                                                                    | 264                       |                           | 13                                                                                                    |
| (19625)<br>(4) - 64  | - 30 (848)<br>No 9877  |                                  | h                    | 40,725<br>62,746                                                                                                | - <u></u>                | +                                            | r na vlajeva en                               | ann Thaine<br>The       | hanse y                                       |                           | 1                      | <u>↓ <u></u></u>                        | han in the second   |                        | 1, <u>201</u> ,                                                                                                | 117                       | ↓                         | <u>i 199</u>                                                                                                    |
| 2011<br>2011         | 95 9464                | 73.7                             |                      | Done 1                                                                                                    | 207                      | •?                                           | 2                                             | <u>ي</u><br>10          | •••••                                         |                           | 1 <u>3 3 3</u><br>34 6 | +                                       | 21990 4<br>4,6,3, 4 | 179<br>160             | 343<br>5 <sup>7</sup> 19                                                                                       |                           |                           | 200                                                                                                    |
| 5.01                 | 46 29 5                | 22 2                             | hi li                | Rest 1                                                                                                    | 7072                     |                                              |                                               | ระเราได้และ<br>13       | ∮~~~~.<br>₿                                   | 1 33                      | NA                     | 22.6                                    | 568 J               |                        | in the                                                                                                    |                           | 1 191                     | 1                                                                                                    |
| 20%                  | \$2.915                | an 1997<br>1997                  | onoromitionomy<br>YI | Rent                                                                                                    | 2012                     | *••••••<br>3                                 | 27                                            | 10                      | t                                             | t Ši                      | 1 33 7                 | 25.8                                    | 566 4               | 742                    | \$53                                                                                                    | 411                       | 1 164                     | 179                                                                                                    |
| 70797                | 10 2854                | 793                              |                      | K.94 1                                                                                                    | <b>N/32</b>              | 8                                            | 77                                            | <u> 10</u>              | L t                                           | 41                        | 34.4                   | 30.2                                    | 66 4                | 4-8                    | • ••••••••••••••••••••••••••••••••••••                                                                         | 10                        | 114                       | - 11)<br>11)                                                                                                    |
| 264.7.2              | -90 286A               | 212                              |                      | Rugion 1                                                                                                    | 202                      |                                              | 2                                             | 12                      | (                                             | . 74                      | 11:                    | 34.3                                    | 846.4               | 414                    | \$44                                                                                                    | 316                       | 172                       | 112                                                                                                    |
| (C,4)                | -90 -32 ×              |                                  |                      | Ragin                                                                                                    | 7022                     | 1 1                                          | 27                                            | 13                      |                                               |                           | 35                     | 30 4                                    | 565.4               | 425                    | 376                                                                                                    | 2.4                       | 162                       | 117                                                                                                    |
| 0422                 | -90 2806  <br>43 3377  | -715                             |                      | Hight 1                                                                                                    | 2002                     |                                              |                                               | an Street               | er et et al province à                        | 3.1<br>Maring (1944)      |                        |                                         |                     | 375<br>Marina (1997)   | an Second                                                                                                    |                           |                           |                                                                                                    |
| 2.793<br>ME1 (4      | 41.00                  |                                  |                      | Parates i i<br>Danati                                                                                           | 23432<br>NO.97           | +                                            |                                               | - W<br>10               | <u>↓                                     </u> | 34                        | 1                      | +                                       | 506-4               | 3 535-<br>2 4 2        | <u> </u>                                                                                                    | 252                       | 144                       |                                                                                                    |
|                      | - <u>G</u> 95 76 1     | un filstenne                     |                      | - 704-0<br>12-081                                                                                               | 1321                     |                                              |                                               | 17<br>10                | frenkriger                                    |                           | 1                      | 25.6                                    | 200 G               | 213                    | ( 44)<br>193                                                                                                   | in the second             | 102                       |                                                                                                    |
| 0000000<br>19825     | 30 368                 | ور دیکری شمند<br>12              | na na falanna<br>19  | Rojel                                                                                                    | N02                      | 1                                            | 900000 19 19 19 19 19 19 19 19 19 19 19 19 19 | na na panto na na<br>Ng | f                                             | na : . : nav: ; n ; s : ? | den de Barres<br>Bell  | <u>48:</u> n                            | 666.3               | 24 B<br>18 G           | in a start and a start a start a start a start a start a start a start a start a start a start a start a start | erne (Alberton<br>Dati    | สุขาวคองได้หรือองก<br>12  | ้องเองไปเก                                                                                                    |
| 15011                | 49,2652                | 24                               | 4: ]                 | Facilit                                                                                                    | 2002                     | К                                            |                                               | un na fisi na na<br>Nj  | first stationer and                           | 24                        | 14.1                   | 34.2                                    | 569. 4              | 218                    |                                                                                                    | 13                        | 147                       | 444 - 445 - 446 - 446 - 446 - 446 - 446 - 446 - 446 - 446 - 446 - 446 - 446 - 446 - 446 - 446 - 446 - 446 - 44<br>1940 - 1940 - 1940 - 1940 - 1940 - 1940 - 1940 - 1940 - 1940 - 1940 - 1940 - 1940 - 1940 - 1940 - 1940 - 1940 - |
|                      | 8                      |                                  |                      | Sicps.                                                                                                    | Pint                     |                                              |                                               |                         |                                               | 14                        | 1                      | <u> </u>                                | 9664                | ીપાં                   | .165                                                                                                    | 738                       | 1.132                     |                                                                                                    |
| 19721                | 30,2593                | 147                              | 42                   | Rogett 1                                                                                                    | 20/3                     |                                              | 27                                            | 19                      | <b>.</b>                                      | 3.1                       | 36.5                   |                                         | 566.1               | 361                    | 14                                                                                                    | 159                       | 110                       | 172                                                                                                    |
| 9766                 | - 96 2555 j            | 74 1                             |                      | Harri                                                                                                    |                          | a a sa baa a sa ba                           | أسيؤسط                                        | 17                      | ł                                             | .3.4                      | L X (                  | 28                                      | 565.4               | 313                    | 25.                                                                                                    | 122                       | 185                       |                                                                                                    |
| - 1.92 E             | -19-75-7<br>           | - († <u>?</u> )                  |                      | Magen-1                                                                                                    | 14                       | ร่างการใบหมายๆ                               | and the second                                | 14<br>11                | <b>.</b>                                      | ka in Stalland            | 1.81                   |                                         | 265.4               | 42.2                   | 12                                                                                                    | 214                       | 1. 198<br>4               | <u>}.</u>                                                                                                    |
|                      | - 3-0 (CROM - 1        | - 14 j                           | - +> {               | 100001                                                                                                    | 18V4                     | . 15                                         |                                               | 2.2                     | 2 9 9                                         | > . tat                   | 1 374 1                | 1 198.15                                |                     |                        | 242                                                                                                    |                           | · 1/16                    | , ,                                                                                                    |

The XFORM process executes automatically – the TextFWD worksheet is used to create a new worksheet – XFORM – that is formatted for further use in ROADHOG. Note that multiple FWD drops are separated in the XFORM worksheet.

**ROADHOG User's Guide** 

# Determination of SNfuture - New Pavement Design: NEWFLEX Module

- Click on the ROADHOG entry in the Excel menu bar.
- Highlight and click the "Creat NEWFLEX" entry in the ROADHOG pull-down menu.

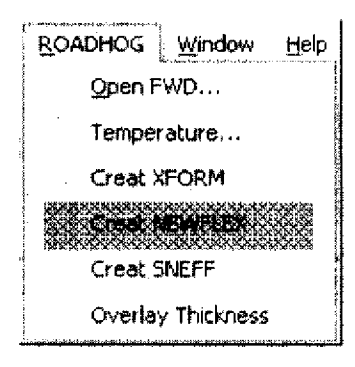

• Supply pavement design input values in the NEWFLEX dialog box (shown below). Click "OK" in the dialog box to complete the NEWFLEX module.

| NEWFLEX INPUTS                                 | n in in in in in in in in in in in in in |            | *                | X   |
|------------------------------------------------|------------------------------------------|------------|------------------|-----|
| Design Traffic, w18 (ESAL):                    |                                          | OK         |                  | ••• |
| Reliability, R (%):<br>Standard Deviation, So: |                                          | <br>Cancel |                  |     |
| Performance, DPSI:                             |                                          |            | i, αργαγία και κ |     |

Values used for pavement design required by the NEWFLEX module are established by the AHTD Roadway Design section. AHTD policy for new pavement design may be found in the AHTD *Roadway Plan Development Guidelines.* 

|                      | ß                       | ç                    | D                                        | . E                        | ŧ.          | ő                         | H                      | £ .             | 3                                                                                                    | э,                                                                                                    | 4               | . M                                     | h:                | ф Р                                                    | à.                      | R                                                                                                    | 5                |
|----------------------|-------------------------|----------------------|------------------------------------------|----------------------------|-------------|---------------------------|------------------------|-----------------|----------------------------------------------------------------------------------------------------|----------------------------------------------------------------------------------------------------|-----------------|-----------------------------------------|-------------------|--------------------------------------------------------|-------------------------|----------------------------------------------------------------------------------------------------|------------------|
| DACH                 | DG Over                 | ley Desig            | in Syste                                 | NTR<br>Landaa              | GASHITO F   | la sittis ta              | нири Іпре<br>В Слі і   | sta<br>Mananada | i Canadaad                                                                                                    | Charleston                                                                                                    | 5.er            | 534                                     |                   |                                                        |                         |                                                                                                    |                  |
| of Stat              | Gon.                    | 104<br>104           | usango n                                 | 9917 FUL94*                | Reliability | A AL                      | 52                     | ra néra bé<br>R | Performe                                                                                                    | nça. Di <sup>gi</sup> St                                                                                                    |                 | 7.5                                     |                   | · .                                                    |                         |                                                                                                    |                  |
| o con eser response) |                         | ALC: NO.             |                                          |                            |             | MMANANANAN 2425           |                        |                 | CINC AF                                                                                                    | 1151/                                                                                                    | DROP1           | <b></b>                                 |                   | Sector                                                 |                         | Esun -                                                                                                    | şı               |
| 1.44                 | Long                    | Fley                 | Station                                  | Lane                       | Lease       | fo again di at e ce t e t |                        |                 | Organice (i                                                                                                    | indias) to                                                                                                    | n Load (iri)    |                                         |                   | Mb do as                                               | SINKW                   | E publi                                                                                                    |                  |
| 49.2                 | 14061                   | im                   |                                          | 1                          | (85)        | 6                         | 8                      | 17              | 18                                                                                                    | 24                                                                                                    | 36              | 44                                      | <u>60</u>         | 12 tosil                                               |                         | (#1)                                                                                                    | Ø                |
| 1.81                 |                         |                      |                                          | Lingh 1.                   |             |                           | had ga.                | +               |                                                                                                    |                                                                                                    |                 |                                         |                   | 13303                                                  | 1.1.71                  | - 222                                                                                                    | ·                |
| 21294                | <u>अय</u> 5.56          |                      |                                          | Rame 1                     | +-263-1     | <u>14.8</u>               | L                      | <u></u>         | 58                                                                                                    |                                                                                                    |                 | - 22 - 1                                |                   | 16 11492                                               | +-31%-4                 | *007                                                                                                    | i de la compañía |
| 1541                 | 10240                   | 12                   |                                          | Light 1                    |             | - Fi                      |                        | 1 15            | ΤŇ                                                                                                    |                                                                                                    | 21              | 17 1                                    | 1.5               | 1, 198,1                                               | 11411                   | 1987)<br>1987)                                                                                                  |                  |
| 20/15                | 80 7/19                 |                      |                                          | R No                       | 39669       | 3 06                      | 3.5                    | L L             |                                                                                                    | 24                                                                                                    |                 |                                         | 12                | 1.3 17940                                              |                         | 800                                                                                                    |                  |
| 29422                | 96 275                  |                      |                                          | Harfet -                   | 9001        | 13.3                      |                        | 89              | 1 37                                                                                                    | 38                                                                                                    | 1               | أسابه الم                               |                   | 16 111                                                 | 1078                    |                                                                                                    | 117              |
| 2052                 | 50 2 82                 |                      | 4.4.4.4.4.4.4.4.4.4.4.4.4.4.4.4.4.4.4.4. | L Honder-1                 | 3000        | <u>14 9</u>               | 12.9                   | 1               | 6.3                                                                                                    | <u>+ + 7</u>                                                                                                    |                 | 28                                      |                   | 2 22 3 43 43 44<br>2 2 2 2 2 2 2 2 2 2 2 2 2 2 2 2 2 2 | 1 1951                  | 9066                                                                                                    | i Hş             |
|                      | 30 234                  |                      | <u>⊢¦i</u>                               | Right 1                    | 5000        |                           |                        |                 | +                                                                                                    | 1 12                                                                                                    | 1 27 +          |                                         | ىسى ئىسى مەر<br>ب | 14 1296                                                | The                     | 100                                                                                                    | 4.7              |
| 7017                 |                         | 154                  | unan faktor<br>Sy                        | Robel-1                    | 1000        | ⊶⊶                        |                        | 5.4             | 1 1                                                                                                    |                                                                                                    | 71              | 11                                      | 15                | 1                                                      | ahood virtika.d<br>1909 | an an an an an an an an an an an an an a                                                                        |                  |
| 75 U G               | 50.347                  | 101                  | Ċ.                                       | Regel 1                    | 19560       | 96. T                     | <b>t</b> î.9           | 10              | 59                                                                                                    | 19                                                                                                    | 24              | 22                                      | 19                |                                                        | 3 864                   | - SEC                                                                                                    | 10               |
| 164                  | -61 <b>j4</b> 1 (       | 71                   | 2 40 37 3 010 9 9 9 9 4 4                | Riges 1                    | 1000        | 12.5                      |                        | 1               | 4.5                                                                                                    | 3.1                                                                                                    |                 |                                         |                   | and the second second                                  | 1.10                    | 96 <b>8</b> 5                                                                                                   |                  |
| 1.584                | A 261                   |                      |                                          | Gargest                    | 1000        | 217                       | 19                     | <u> </u>        | <u> </u>                                                                                                    | è li .                                                                                                    |                 | -13                                     |                   |                                                        |                         | in the second second second second second second second second second second second second second second second |                  |
|                      | 10.25                   |                      |                                          | Scient 1                   |             | 5 mg ar 1 mg ar 1 mg      | 10.3                   |                 | สีเอา ซึ่งชูการ                                                                                                  | have been seen as the second second s | hjh             | 1.0                                     |                   | 1 1 12660                                              | 1.66                    | n na star                                                                                                    |                  |
| 4916                 | 2 mT                    |                      |                                          | A CONSTRUCT                | 1-100       |                           | nanan Africana<br>1999 | Fi 4            | and the second second second second second second second second second second second second second second second | 1760776.7c 138527609                                                                                                    |                 | 13                                      |                   | aaaaadaaaaadaadaadaa<br>1999ki                         | an region a             | 396                                                                                                    |                  |
| 11.17                | 61.80                   | 181                  | 753                                      | 14.34                      | 9000        | 14 7                      | 11.3                   | 1 11            | 0.7                                                                                                    | 3.3                                                                                                    | 24              | 1.5                                     | 18 1              | 11 14695                                               | 3 6 6 5                 | 1966                                                                                                    | 14               |
| 16.5                 | 10 (S)                  | 31                   |                                          | 1927. t                    | 3000        | 77.7                      | 78.9                   | ្រែវ            |                                                                                                    | 38                                                                                                    |                 |                                         |                   | 18 15152                                               | 1 1 04                  |                                                                                                    | 1.215            |
| 19937                | -99 Z?                  | 13 June              |                                          |                            | 4490        |                           | 37                     | 1. 11           | 4.2                                                                                                    | and grow                                                                                                    | <u> </u>        | 111                                     | 14 1              | 44%                                                    |                         | ¥102                                                                                                    | 11               |
| 26308)<br>9621       | 30.2.39                 |                      |                                          | Aller .                    |             | ····                      |                        | w. with         |                                                                                                    | ကက်ေါ်ကာ                                                                                                    | +               |                                         |                   | 12 146.76                                              | 机的                      |                                                                                                    |                  |
| 207.4                | 40.78                   | - 1998 at 199        |                                          | Riverst                    | 30.00       |                           | 13 3                   | 11 5            | 1 63                                                                                                    |                                                                                                    |                 |                                         | ्यंत्र है         | 4 11276                                                | 3.5%                    | 50G                                                                                                    | 1                |
| 20.0                 | 30 73.4                 | 12 2                 | 2                                        | li serat                   | 300         | 19.5                      | 15 9                   | [ Q ]           | 1.1                                                                                                    | 14                                                                                                    |                 | ana ang ang ang ang ang ang ang ang ang |                   | 17 11132                                               | 1 2 5 2                 | 9069                                                                                                    | 2° 4             |
| 2.9.5                | 90 24:6                 | 8.2                  |                                          | Harry                      | X           | - <del>1</del> 8 2        |                        | 1 124           |                                                                                                    | 4 *                                                                                                    |                 | 15.                                     |                   |                                                        | -143                    | 3020                                                                                                    |                  |
| 2010                 | 30.2818                 |                      |                                          | 1 Fig0a.<br>1 Sum          | 99000       | กระจะผู้ผู้สามาร          |                        |                 |                                                                                                    |                                                                                                    |                 |                                         | en Signed         |                                                        | 4.61                    | ម្ភនុវស<br>                                                                                                    |                  |
| 2019<br>36392        | 99 236                  |                      | in all are                               | L Durn 1                   | 1           | าเรื่อา                   | h Kir                  | 1-33-           | 1 31                                                                                                    |                                                                                                    | t- <u>i</u> j-t |                                         |                   |                                                        | 1 1 2 3 1               |                                                                                                    | T X Y            |
| 26-171               | -96 782e                | ور میں کو میں میں مع | 1                                        | 6.251                      | 04.20       | no njejela na s<br>Bi Bi  | 2 8                    | 121-            | 54                                                                                                    | 1                                                                                                    | 16              | 24                                      | } *               | (14)                                                   | 114                     | Six                                                                                                    |                  |
| 2642                 | 54 2066                 | 71 5                 | 1                                        | Segna 1                    | 1 60:       | <b>N</b> 0                | 12                     | l v             | I N                                                                                                    | 3.3                                                                                                    | 7.8             | 2                                       |                   |                                                        | 1 5 1                   | 10.0                                                                                                    |                  |
| 26292                | 7 2° 8                  |                      | e.                                       | Hogert                     | 162         | 2                         | 1.1                    | \$11            |                                                                                                    |                                                                                                    | 20              |                                         |                   | 1 1330                                                 | 1 2715                  | 546Q                                                                                                    |                  |
| 2017                 | -85.0734                |                      |                                          | i Right d                  | 1000        | - 20 2                    | 38.9                   |                 | <u>( 12</u>                                                                                                    | <u> </u>                                                                                                    | <u>}</u>        | work (11.27)                            |                   |                                                        | 4                       | 9099<br>1.1013                                                                                                  | 4                |
| 075                  | AL 1022                 |                      |                                          | Kanger<br>Manger<br>Dansen | 1000<br>100 |                           | 14.8<br>19.00          | ¥2              |                                                                                                    |                                                                                                    |                 |                                         |                   |                                                        | 3 B41                   | NACY<br>NOPAL                                                                                                   | 144              |
| 156444               | 84 - 104<br>85 - 36 - 2 |                      |                                          | Rapit.                     | 1 10206     |                           | n di se                | h               | เล้าแนวที่ได้ในการ<br>1 พ.ศ.                                                                                     | ha ng ng ng ng ng ng ng ng ng ng ng ng ng                                                                                                    | 2.              | 13                                      | , i               | *> 14134                                               |                         | \$100                                                                                                    | -3               |
| 1916                 | \$5.252                 | 77.2                 | <br>41                                   | Kint -                     | 1 500       | ~~Pijari                  |                        | 1               | Anne Star                                                                                                    | k a series and a series of the series of the |                 | 15                                      | 1                 | 1971                                                   | * 90                    |                                                                                                    | 10000            |
| 677                  | 190 255                 | 14.7                 | 42                                       | Hight                      | 9649        | ¥4.2                      | 17.1                   | 49.2            | 1.53                                                                                                    | 4.2                                                                                                    | 11              | 23                                      | + 5               | 1 1576                                                 | 1 1 1                   | n nagata da na mana an<br>1930 - S                                                                              | 111              |
| iç.y.                | \$3.7566                | 44                   |                                          | KogH-1                     | 111570      | 12.3                      | 11.6                   |                 | 1 4 4                                                                                                    |                                                                                                    | a.<br>Solara    | 1                                       |                   | 11 16881                                               | 314/.                   | in Star                                                                                                    |                  |
| 19811                | 13.25?                  | 7.1 8                | 44                                       | Right 1                    | 3084        | 16.7                      | 35                     | 8.6             | 4.                                                                                                    |                                                                                                    |                 |                                         | لمار في المساح    | ¥2 (1565                                               | 3.64                    | 4260                                                                                                    |                  |
|                      | 64 3144                 | 714 1                | 45                                       | 1 Channel - F              | 1 3080      | 137                       | 27                     | 5 7 6 1         | + 42                                                                                                    | 3.8                                                                                                    | : 23 .          |                                         | . 14 1            | a T - E 14090                                          | 3.673                   | - 6 A A                                                                                                    | 5 10 1           |

The NEWFLEX module creates a new worksheet – NEWFLEX. Within the NEWFLEX module, three calculations are executed; the results are shown on the NEWFLEX screen. The calculations include:

- The FWD load/force is normalized to 9000 pounds; resulting pavement deflections are adjusted to reflect this normalization.
- The subgrade resilient modulus is calculated from normalized FWD deflections.
- The AASHTO flexible design equation is solved, based on the input values provided in the NEWFLEX dialog box and the calculated subgrade resilient modulus.

ROADHOG User's Guide

~

## Determination of SNettective - SNEFF Module

- Click on the ROADHOG entry in the Excel menu bar.
- Highlight and click the "Creat SNEFF" entry in the ROADHOG pull-down menu.

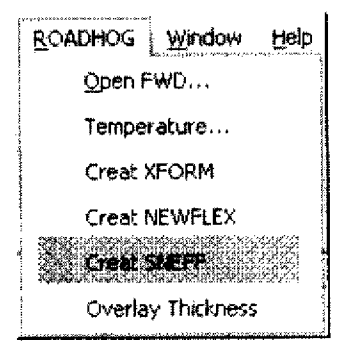

- Supply pavement layer thickness and hot-mix asphalt layer thickness values in the SNEFF dialog box (shown below).
- ROADHOG contains algorithms for adjusting deflections for measured pavement temperature. To enlist this procedure, click YES in the Temperature Correction area of the SNEFF dialog box. Designers should note that FWD results obtained during periods when pavement temperatures range beyond approximately 65 – 75 deg. F should be corrected for possible temperature effects.
- Click "OK" in the dialog box to complete the SNEFF module.

| Total Pave<br>(includes a | ment Thickne                 | :ss (in):<br>rs. e.a. | 1 | ear ceanna na martain | ок                             |   |
|---------------------------|------------------------------|-----------------------|---|-----------------------|--------------------------------|---|
| hot-mix as<br>to the NEA  | phait, base, i<br>REST INCH) | subbase,              |   |                       | Cancel                         | • |
| Thidatess                 | of HMA (in.):                |                       |   | ***********           | BYDABE 715 47.0276707 6000 299 | J |

| A1<br>A               | +<br>B                | A ROADH<br>C                   | 03 0 <b>*4</b> *<br>D                 | . Geege 3<br>8                                  | \$ <b>51017</b>                  | 6                     |                                              |                                                                                                    |                         | *                 | ŝ                | ţ,                                      | <u>1</u> 2   | - 6                     | P                                             | 5                    | K                   | ŝ                                              |
|-----------------------|-----------------------|--------------------------------|---------------------------------------|-------------------------------------------------|----------------------------------|-----------------------|----------------------------------------------|----------------------------------------------------------------------------------------------------|-------------------------|-------------------|------------------|-----------------------------------------|--------------|-------------------------|-----------------------------------------------|----------------------|---------------------|------------------------------------------------|
| OADHO                 | )G Over<br>Sain 181   | tey Desig<br>Kinye Sata        | in System<br>Course How               | π)<br>When                                      | Existing i<br>Total Pas          | 'avenumi<br>umumi th  | inputa<br>ichovas (in)                       | : 54⊊<br>×                                                                                                    |                         | With Lamp         | eratura C        | , progenera                             |              |                         |                                               |                      |                     |                                                |
| a, or 5460            | 1011                  | Fight                          |                                       |                                                 | Termore area                     |                       |                                              | ~                                                                                                    |                         | n st i p          | <b>88</b> C421   |                                         |              |                         |                                               |                      |                     |                                                |
|                       |                       | LOCATION                       |                                       |                                                 | E MAD                            | ļ                     |                                              |                                                                                                    | \$188 4(1               | CREEK, SH         | jation) ISO      |                                         | -            |                         | Linco                                         | nan SAN              | 1920                |                                                |
| Lat                   | 1.0010                | t in v<br>Herving and proposed | Vision                                | Larse                                           | Ubert                            |                       | · · · · ·                                    |                                                                                                    | Batance ()              | 12/24/19 17 046   | s Lond (re<br>Ve |                                         |              |                         | Delta D<br>Iosian                             | 50821<br>            |                     |                                                |
| 10701                 | (999 (B)<br>346 (2364 | 72 7                           |                                       | :<br>                                           | 3050                             | 4 14 7                | 172                                          | 77<br>4 5                                                                                                    | 42                      | 36                | - fi -           | 7                                       | - <u>7</u> - | 1                       | 78                                            | 328                  | 9000<br>9000        | ់ ធាំ                                          |
| i cites i             | 0 7:34                | 127                            |                                       | Right 1                                         | 9000                             | 12.9                  | 113                                          | 4.8                                                                                                    | ŝĩ                      | 12                | 12               | 25                                      | 2 1          | 1 ?                     | T ii T                                        | 3 6                  |                     | 1.1                                            |
| 5 2941                | 50 2167               | - 59                           | 5                                     | Repa 1                                          | 1000                             | 15.8                  | 14                                           | 113                                                                                                    | 48                      | 43                | 11               | 24                                      |              | 16                      | 51                                            | 3.34                 | \$36C               | 16.4                                           |
| 2:4 11                | \$\$ 7 194            | . ??                           | 6                                     | Report :                                        | 1000                             | 1.7.7                 | 61                                           | 5                                                                                                    | 1.9                     | 28                | 27               | 1                                       |              |                         | <u>}9</u>                                     | +3                   | 9000                |                                                |
| 2219                  | - 39.2229 .           |                                |                                       | Rena                                            | 1 2000                           | 19.5                  |                                              |                                                                                                    |                         |                   |                  |                                         |              |                         |                                               |                      |                     | (                                              |
| 20022                 | 341 2282              |                                |                                       | 2000 B                                          | 1 Alvert                         | 4                     | +                                            | 13 5                                                                                                    |                         |                   |                  | 26                                      |              | 16                      | 72                                            | 12                   | 9060                | 1.1                                            |
| 22438                 |                       | 737                            | 10                                    | Rent.                                           | 1 3000                           | 1                     | 122                                          | 10.8                                                                                                    | 6                       | 16                | 3                |                                         | ži           | 13                      |                                               |                      | 1000                | 18                                             |
| 1932                  | 96 2384               | 44                             | 11                                    | Six it                                          | \$000                            | 9                     | <b>8</b> t                                   | 7                                                                                                    | 13                      | 15                | 1,               | 7                                       | 1)           | 11                      | 1.34                                          | 1                    | 33%                 |                                                |
| 20126                 | 40 241                | 713                            | 12                                    | R. yer. 1                                       | 3000                             | 14                    | 8                                            | 86                                                                                                    | 42                      |                   | 24               | ÷ 4                                     | 16           | 1.4                     |                                               | 4 44                 | 4767                | 31                                             |
| 25125                 | 90 2415               | 111                            |                                       | Ringe                                           | Sixed<br>Sixed                   | La Marine             |                                              |                                                                                                    | 3.1                     |                   | 2.8              |                                         |              | ي.<br>مدينة بدوريته درو |                                               |                      | 9050<br>            | i na th                                        |
| <u> 199</u>           | 563.2475              | - 72                           |                                       | Nices -                                         | 9000                             |                       | <u>84</u>                                    | 2                                                                                                    |                         |                   |                  | ~~~~~~~~~~~~~~~~~~~~~~~~~~~~~~~~~~~~~~~ | 18           |                         |                                               | 378                  | 1966.0              | 198                                            |
| 19.067                | 10 100                |                                |                                       | Upper 1                                         | 48900                            | + 22 /<br>+ + + #     | 10 1                                         |                                                                                                    | <u>.</u>                | in an in a second | งหนึ่งไกลา       |                                         |              |                         |                                               | ener erenter en eren | and the second      | t-des                                          |
| 16724                 | 36 3471               | 713                            | • • • • • • • • • • • • • • • • • • • | 20.00 T                                         | 1 600                            | - <del>11</del>       |                                              | 10.2                                                                                                    |                         | ÷                 |                  | ••••••••••••••••••••••••••••••••••••••  |              | na                      | สาราวัตถึงการ                                 |                      | 6000                |                                                |
| 1017                  | 40 100                |                                | an aig ar a                           | Foots 1                                         | 1 6055                           | t išk                 | 1061                                         | to 1                                                                                                    | ierneite Barer<br>1 8 8 | 10111             | 24               | 1.0                                     | - T          | 1                       | · · · · · · · · · · · · · · · · · · ·         | 25                   | 4060                |                                                |
| 19.61                 | 95 2639               | 73.4                           | <i>2</i> 9                            | History 1                                       | 9000                             | l ja ř                | 114                                          | <b>b</b> •                                                                                                    | 52                      | 17                | 23               | 1                                       | 16           | 4)                      | 82                                            | 23!                  | 966C                | <u>(</u> )                                     |
| 19669                 | 6.80                  |                                | 1                                     | Rogial. 1                                       | 9620                             | 22.7_                 | 14 1                                         | 14 T                                                                                                    | 79                      | 12                | and the second   |                                         |              |                         |                                               |                      |                     | 1.215                                          |
| 19992                 | 36 17                 |                                |                                       | Right-1                                         | 1                                | 12.4                  |                                              |                                                                                                    | 4?                      | in in i           | - 32             | 3 /<br>                                 |              |                         | 4                                             |                      | 9960                |                                                |
| 76.3%                 | 99 2 29               |                                |                                       | 11000                                           | 1 10000                          |                       | deren i Syrand                               |                                                                                                    |                         | h                 |                  |                                         |              |                         | ·                                             |                      | 1909) (;<br>6467 (? | t di c                                         |
| 6734                  | 10 3877               |                                |                                       | Ricetti,                                        | 1 83                             | ann d'Enfanse         | จากสุรริการ                                  |                                                                                                    |                         | 1                 |                  |                                         | 21           |                         | *                                             | 1 34                 |                     | t as                                           |
| 2630.7                | 10 7 95               | 13.7                           | 29                                    | Q.004-1                                         | 1 9000                           | 110                   | 4                                            | 12.3                                                                                                    | 6.6                     | 44                |                  | e e e                                   | 2            | ٩ź                      | 1 10 8                                        | 2.68                 | 908C                | 20.4                                           |
| 21023                 | \$1.2416              | 22                             | X                                     | 8.24                                            | 1 10                             | [ 10.2                |                                              | 23                                                                                                    | 76                      | 19                | 33               | 24                                      |              | 1                       |                                               |                      | yoec                |                                                |
| 2135"                 | 80 2315               | 72.9                           | 21                                    | Right 1                                         | 3089                             | 30                    | 51.8                                         | 76.2                                                                                                    | 7.3                     | 11                | 3.4              | 4.5                                     | 14           | 19                      | 15.1                                          | 201                  | 9360                | 29 2                                           |
| 20757                 | 49.2594               | - 3.                           |                                       | Hiket 1                                         | 1 1999                           | 18                    | <u>                                     </u> | 7.7                                                                                                    | 64                      |                   |                  | <u> </u>                                |              |                         |                                               |                      |                     | 1.18                                           |
| 206-7                 | ALL THE ST            |                                |                                       | Night                                           | 1 <u>8</u> 8                     |                       |                                              |                                                                                                    | ļ                       |                   |                  |                                         |              | <u> </u>                | + 19.8                                        |                      |                     |                                                |
| 2034                  | 22 4 4 17<br>001 1000 |                                |                                       | NUMBER OF                                       | 1 91650<br>1 1000                | 14.2                  | 100                                          | 18 1                                                                                                    | 24                      | 4 5               |                  |                                         |              |                         |                                               |                      |                     | ÷                                              |
| 36299 J               | 30 2 7                |                                | وهوده با اکتر دور م<br>افزا           | NAMETLAN<br>MANDRO                              | alaas a Sali Ya Yeana<br>Milaasi | 1993 San 1996 Service | 1                                            | n na statistica na secondaria.<br>Na statistica na secondaria na secondaria na secondaria na secondaria na seconda | سنا وارتحد معام<br>الم  | han Yulan h       | 71               |                                         |              |                         | an an an an an an an an an an an an an a      | 2                    |                     | ann air an an an an an an an an an an an an an |
| 31.1                  | 10 2146               | 73.1                           | 71                                    | Kight 1                                         | 1 665                            |                       | 1 61                                         | 18.3                                                                                                    | F F                     |                   | Ĩ                | 23                                      | 11           | ŧ۶                      | 9 <b>8</b> 8 9                                | 20                   | SBC#                | T N                                            |
| 2905                  | 90 2 7                | 738                            | 38                                    | Repair                                          | 1900                             | 10?                   | 124                                          | \$6.2                                                                                                    | 63                      | 41                | 30               | 7                                       | 11           | 1.5                     | 61                                            |                      | 93C                 | [ ¥1                                           |
| 18622.                | 30 268?               | 31                             | <u>†9</u>                             | Hoge 1                                          | \$601                            | 14.5                  | 125                                          | 3.2                                                                                                    | 5.1                     |                   | 36               |                                         | 1.           | 1                       |                                               |                      | 1.4<br>1.4<br>1.4   |                                                |
| 19611                 | 10 263                | 1                              | \$1)<br>                              | Reget                                           | 1. 1000                          | 12.5                  | 14.8                                         | 7.3                                                                                                    | 5.8                     | 1                 | 4                | 15                                      |              |                         | 1 1 1 1 1 1 1 1 1 1 1 1 1 1 1 1 1 1 1         | V.14                 | 920                 |                                                |
| . 9736]               | 29,2626               | 14.2                           | 41                                    |                                                 | 1. 1201                          |                       | 4                                            | <u></u>                                                                                                    | <u>↓</u>                | <u> </u>          | <u> </u>         | ·····                                   |              |                         | <u>i /                                   </u> |                      |                     | <u>f 14 (</u>                                  |
| 111723                | NO 2593               | 74 .<br>74 .                   |                                       | Patient Star<br>Ang Patient Almonth<br>Starting | 10000<br>40000                   | 14.2                  |                                              |                                                                                                    | h                       |                   |                  |                                         |              |                         | in the second second                          |                      | 9900<br>0300        | ţ                                              |
| - 787009<br>Addites 1 |                       | 71 2                           |                                       | Course .                                        | 6000                             | 18.2                  |                                              |                                                                                                    | diasona a frances       | 1                 | r star           | and bear                                |              | وسويته والمعادية        | k far                                         | h dia d              | 3457.<br>1.5.84     | t di                                           |
|                       |                       |                                |                                       | A CONTRACT OF A CONTRACT OF                     |                                  |                       |                                              |                                                                                                    |                         |                   |                  |                                         |              | 2.4                     |                                               | ه فناه م             | Minister of         |                                                |

The SNEFF module creates a new worksheet – SNEFF. For each FWD drop, the worksheet shows the calculated "Delta D" (see TRC-0209 Final Report) and the associated effective structural number of the existing pavement structure ( $SN_{eff}$ ). The worksheet also shows, in the header section, the input total pavement thickness, the input ACHM thickness, and whether temperature correction was chosen.

-.

د هر

## Determination of Overlay Thickness - OVLTHK Module

- Click on the ROADHOG entry in the Excel menu bar.
- Highlight and click the "Overlay Thickness" entry in the ROADHOG pull-down menu.

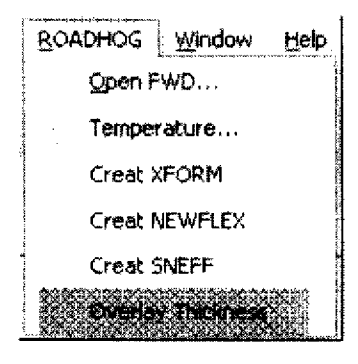

- Supply the AASHTO structural layer coefficient for hot-mix asphalt in the OVLTHK dialog box (shown below). For ease of use, a default value of 0.44 is supplied.
- Click "OK" in the dialog box to complete the OVLTHK module.

| HMA Layer Coefficient; | 0.44 | OK |
|------------------------|------|----|
|                        |      |    |
|                        |      |    |

• AHTD uses the following 'a' values (layer coefficient) for hot-mix asphalt:

Surface (9.5 mm and 12.5 mm nominal maximum size):0.44Binder (25 mm nominal maximum size)0.44Base (37.5 mm nominal maximum size)0.36

• The OVLTHK module does not contain a provision for using more than one structural layer coefficient 'a' value within a single overlay. In other words, a given recommended overlay thickness may be subdivided into surface and binder layers (since each uses an 'a' value of 0.44), but cannot include a base layer.

| VI. 1988. BI                                           |                                | жу Desk                                | in System                             | m                        | AASHIO          | Fieritie O         | ningen Konpol                          | una di                      |                                                                                                    |             |                        |                                                                                                    |     |     |  |  |
|--------------------------------------------------------|--------------------------------|----------------------------------------|---------------------------------------|--------------------------|-----------------|--------------------|----------------------------------------|-----------------------------|----------------------------------------------------------------------------------------------------|-------------|------------------------|----------------------------------------------------------------------------------------------------|-----|-----|--|--|
| o, of Stat                                             | iodune : De<br>Foni            | 101<br>X34                             | Samilal in                            | Revine a                 | India con       | EI CONISIE I       |                                        | <u>v</u> e-j                |                                                                                                    |             |                        |                                                                                                    |     |     |  |  |
|                                                        |                                |                                        |                                       |                          |                 | Aug                | CAT FIRE<br>Sed. Day.                  | 1.47<br>2.03                |                                                                                                    | Ars         | . OVE THE<br>Sed. Dev. | ) 48<br>2.85                                                                                                    |     | • • |  |  |
|                                                        |                                | OF A THEM                              |                                       |                          | Т               | TEST !             | 11641163-1                             |                             |                                                                                                    | 16517       | 089(3822               | ······                                                                                                    |     |     |  |  |
| Let ]                                                  | Lang                           | Eller                                  | Section                               | Lane                     | Mi              | SHINE VY           | SHEFT                                  | OVI HIK                     | 44                                                                                                    | SMILENY     | SHIFF                  | OVETHE                                                                                                    |     |     |  |  |
| (reg)                                                  | (dergs)                        | Hmi                                    |                                       |                          | 1 #M            |                    |                                        | (?#)                        | (psi)                                                                                                    |             |                        | (19)                                                                                                    |     |     |  |  |
| 38) 235 - 5<br>7 - 5 - 5 - 5 - 5 - 5 - 5 - 5 - 5 - 5 - | -1-0- <sup>0</sup> -           |                                        |                                       | HHMM 1                   | 1.15/27         | 3.4                |                                        |                             | 2752                                                                                                    | + +         | ىماڭ ۋىرىمۇ<br>22.5    | 08                                                                                                    |     |     |  |  |
| 5 2041                                                 | 90.216                         |                                        |                                       | Rajte 1                  | 1152            | 1 315              | 378                                    | 11                          | 11182                                                                                                    | 3 842       | 1                      |                                                                                                    |     |     |  |  |
| 5 238 (4                                               | ·9) / (92)                     | 173<br>173<br>173                      |                                       | Hight 1                  | 14885           | 1 3 624            | 4.83                                   | ¢                           | 1465 1                                                                                                    | 1665        | 1 1 5 1                |                                                                                                    |     |     |  |  |
| • 19755 I                                              | % 27.3%                        | - 1                                    | ······                                | finger 1                 | 0.96\$          | 1.723              |                                        | â                           | 12593                                                                                                    | 3 964       | 4 54                   |                                                                                                    |     |     |  |  |
| 16274                                                  | 1963 (771)<br>- 965 (765 (771) | <u> </u>                               | · · · · · · · · · · · · · · · · · · · | hight -                  | A. A. Corte     | anni 218 m         | 1212                                   | +                           | 5122/5                                                                                                    |             |                        | +                                                                                                    |     |     |  |  |
| <b>Shipe</b> t                                         | 90 232                         | - iii                                  | 10                                    | Rem 1                    | 14191           | 100                | กระจะนี้จะจำนี้และ<br>1                | ง การเวลา์ก ก่าวการการ<br>1 | 19184                                                                                                    | 1.69        | 5.5                    | 1-11-1                                                                                                    |     |     |  |  |
| 5 2422                                                 | \$92.44                        | 54.9                                   | 11                                    | H-244 1                  | 12980           | 1.254              | 1                                      |                             | 1.493                                                                                                    | 1 584       | 3 -                    |                                                                                                    |     |     |  |  |
| 5,818                                                  | · 99 24 1-                     | 735                                    |                                       | lines 1                  | 1 1196          | 3654               | 3.41                                   | ÷                           | 1109.                                                                                                    | 3.865       | 6.14                   | èè                                                                                                    |     |     |  |  |
| 5, 29125<br>10 - 10 -                                  | 223                            |                                        | فرد                                   | i Margha i<br>Margha i I | 1 1258.5        |                    |                                        | 1                           | 1415                                                                                                    | 1 3 872     |                        |                                                                                                    |     |     |  |  |
| 5 13842                                                | 96 2968                        |                                        | 16                                    | Right 1                  | <b>M</b> .885   | 110                | 3.54                                   | 67                          | 14:596                                                                                                    | 3.669       | 1 5 Q                  | 62                                                                                                    | ·   |     |  |  |
| s in/ng                                                | -96.2541                       | / <b>4</b> }                           |                                       | Poper 1                  | 1946            | 124                | 1.1.1.1.1.1.1.1.1.1.1.1.1.1.1.1.1.1.1. |                             | 14881                                                                                                    | 3 666       | 1.17                   | 1 1                                                                                                    |     |     |  |  |
| 19.11                                                  | 10,2571                        |                                        | 18                                    | . (ingent : )            | L 0969          | 3 763              | 22                                     | 12                          | 12:0                                                                                                    | 1 404       | <u>}.</u> 2            |                                                                                                    |     |     |  |  |
| 12/15                                                  | 89,2695                        | 774<br>54 8                            | ( <b>3</b>                            | Norder 1                 | 14492           | 1 1008             |                                        | + + 4                       | 14090                                                                                                    | 3 663       | 1 /8<br>5 G 7          |                                                                                                    |     |     |  |  |
| 5 1971.4                                               | 18 X 11                        | ~~~~~~~~~~~~~~~~~~~~~~~~~~~~~~~~~~~~~~ |                                       | Right 1                  | 11127           | 1931               |                                        |                             | 10344                                                                                                    | 3 952       |                        | t in the second second s |     |     |  |  |
| :::::::                                                | 39.27                          | 31                                     | 77                                    | Hight 1                  | 14385           | 1.10-              | 17                                     | Þ                           | 48/75                                                                                                    | 3 569       | 13                     | ¢                                                                                                    |     |     |  |  |
| 12126                                                  | 12200                          | 72.7                                   | 2)                                    | 1.00                     | . 929.          | 2.841              | e and a face                           |                             | 1.075                                                                                                    | 3.675       | 7 45                   |                                                                                                    |     |     |  |  |
| \$ 24605                                               | 50 2843                        |                                        | 78                                    | 101(31-2-1               | 11274           | 5 3 915<br>1 3 915 | 2.97                                   | 1 5 1                       | 122,26                                                                                                    | 1 3 375<br> | <u>3.95</u>            | f - <u>/</u> - {                                                                                                    |     |     |  |  |
| 202421                                                 | N Vien                         | - 21                                   |                                       | Highl L                  | 1 1 28.2        | 755                | 78                                     |                             | 12541                                                                                                    | 3 942       | 7 58                   | fj                                                                                                    |     |     |  |  |
| 1 21821                                                | 90 201×                        |                                        | 20                                    | Sizet.1                  | 13344           | 9.999              | 279                                    | 2.2                         | 10511                                                                                                    | 1.00        | 1 7 3                  | 7 6                                                                                                    |     |     |  |  |
| 5 20392                                                | -90.2916                       | 13.8                                   | t3<br>ta                              | No the                   | 1               | 4.53               | nen pringense                          |                             | 75287                                                                                                    | - 194.<br>  | ريد دو اور فتو ده در م |                                                                                                    |     |     |  |  |
| 5 (975)<br>2 (111)                                     | - 76 77914<br>- 60 1914        |                                        |                                       | H-QN-1                   | 11327           | 2 932<br>          | an 4 29<br>3 63                        |                             | 19511<br>1980-1                                                                                                    | 4732        | i dit                  | โกรรณ์<br>เป็นการเร็นไปเราะเจ                                                                                                    |     |     |  |  |
| : 36 ft                                                | 36 2854                        |                                        | Ť.                                    | Kodel 1                  | 1 286           | 4 514              |                                        | 1-1-1                       | 9447                                                                                                    | 1 14        | <b>-</b>               |                                                                                                    |     |     |  |  |
| a signt                                                | 10 2406                        | 71                                     | 24                                    | Reifs ?                  | 17993           | 3 2024             | 3 92                                   | **                          | 1259979                                                                                                    | 1 854       | 1 3 82                 |                                                                                                    | • • |     |  |  |
| 1 797 14                                               | 16 28 16                       |                                        | 36<br>                                | li giəl                  | 1013            | 1 5 7 h            | 27                                     |                             | 1333                                                                                                    | 1 3 18      |                        | 21                                                                                                    |     |     |  |  |
| 6 26174                                                | 90 7 16                        | 718 i<br>                              |                                       | 124                      | +. <u>12</u> 25 |                    |                                        | ter and growth              | 11876                                                                                                    | 1378        | fron Britterro         | 1-33-4                                                                                                    |     |     |  |  |
| 7 - 1992 B                                             | X 258Y                         | - <u>52,5</u>                          | 5                                     | Hught 1                  | 1               |                    | fikis<br>199                           |                             | 12969                                                                                                    | 1 1 164     | 1                      |                                                                                                    | . • |     |  |  |
|                                                        | 40 2417                        | 71                                     |                                       | Riger 1                  | 1112            | en for the second  |                                        | 1 B                         | 11533                                                                                                    | 1 398       | 1                      |                                                                                                    |     |     |  |  |
| 1.1561                                                 |                                |                                        |                                       |                          |                 |                    |                                        |                             | A set of the set of the set of th |             |                        |                                                                                                    |     |     |  |  |

The OVLTHK module creates a new worksheet – OVLTHK. For each FWD drop, the worksheet includes the following information:

- Drop location / station
- Subgrade resilient modulus (M<sub>R</sub>)
- Future required structural number (SN<sub>NEW</sub>)
- Effective structural number of existing pavement (SN<sub>EFF</sub>)
- Required overlay thickness

The OVLTHK worksheet also shows, for each drop series, the average recommended overlay thickness and the associated standard deviation. Designers may use this information to determine various "percentile" thickness requirements.

**ROADHOG User's Guide** 

\_

## Performing Multiple Overlay Designs Using the Same FWD File

ROADHOG allows the designer to perform multiple design scenarios without restarting the design process 'from scratch'. Typically, multiple designs may be investigated by the following process:

- A new set of design values, i.e. Reliability, are used in the NEWFLEX module to create a new set of required (future) structural numbers.
- An associated new set of required overlay thicknesses are generated using the OVLTHK module.

When a new design run is desired, simply re-perform the NEWFLEX module. When a new module is started (after the module has been previously performed) the user is given a choice of deleting the previous design, or saving the previous design by saving the worksheet using a different name, as shown in the dialog box below:

|                  |               | · ••• • |                    |                             |           |
|------------------|---------------|---------|--------------------|-----------------------------|-----------|
| C Delete Existin | g Worksheet   |         |                    |                             |           |
|                  | ing Worksheel | :       | - <u>101.000</u> - | akerana kina seta seta seta | W- 10-10- |
|                  |               |         |                    |                             |           |
| <u>n</u> i       | e             | Ca      | ncel               | 1                           | •         |

The designer is cautioned that if an existing worksheet is deleted in order to create a new design, subsequent modules must still be performed – data is not updated automatically. For example, if a new NEWFLEX module is performed (and a new NEWFLEX worksheet is created) – a new OVLTHK worksheet is not automatically created, nor is the existing OVLTHK worksheet automatically updated. The OVLTHK module must be re-performed in order to use the newly created NEWFLEX module in design.

## Saving a ROADHOG Design

Once a design has been completed, the entire Excel workbook file may be saved. The designer is strongly cautioned to save the completed ROADHOG design file using the 'Save As' command in the File menu in order to avoid overwriting the original ROADHOG file. The 'Save As' command is shown (below) in the File pull-down menu.

| 🖾 Micro | osoft Ex     | cel - ROAI | DHOG 2           | 003                                    | Versio | on 2.0                                                                                                    |                  |
|---------|--------------|------------|------------------|----------------------------------------|--------|----------------------------------------------------------------------------------------------------|------------------|
| Ele     | <b>E</b> dit | Yew Inse   | ert F <u>o</u> r | mat                                    | Tools  | Data                                                                                                    | ROADHOG          |
| DD      | <u>N</u> ew  | Ctrl+N     | r x              | 6                                      | 8      | <b>et</b>                                                                                                    | i., <sub>1</sub> |
|         | Open         | Ctrl+O     |                  |                                        |        |                                                                                                    |                  |
|         | Close        |            | j.               |                                        | :      |                                                                                                    |                  |
|         | Save As      |            | C                | •••••••••••••••••••••••••••••••••••••• | D      |                                                                                                    | • <b>Е</b>       |
| 1 Da    | Print Pre    | view       | ľ                |                                        |        |                                                                                                    |                  |
| 3       | Print        | Ctrl+P     |                  |                                        |        | 1997 - 1997 - 1997<br>1997 - 1997 - 1997 - 1997 - 1997 - 1997 - 1997 - 1997 - 1997 - 1997 - 1997 - 1997 - 1997 - 1997 - 1997 - 1997 - |                  |
| 4       |              |            |                  |                                        |        | ·                                                                                                    |                  |
| -6<br>7 |              |            |                  |                                        |        |                                                                                                    |                  |
| 8       |              |            |                  | •                                      |        |                                                                                                    |                  |